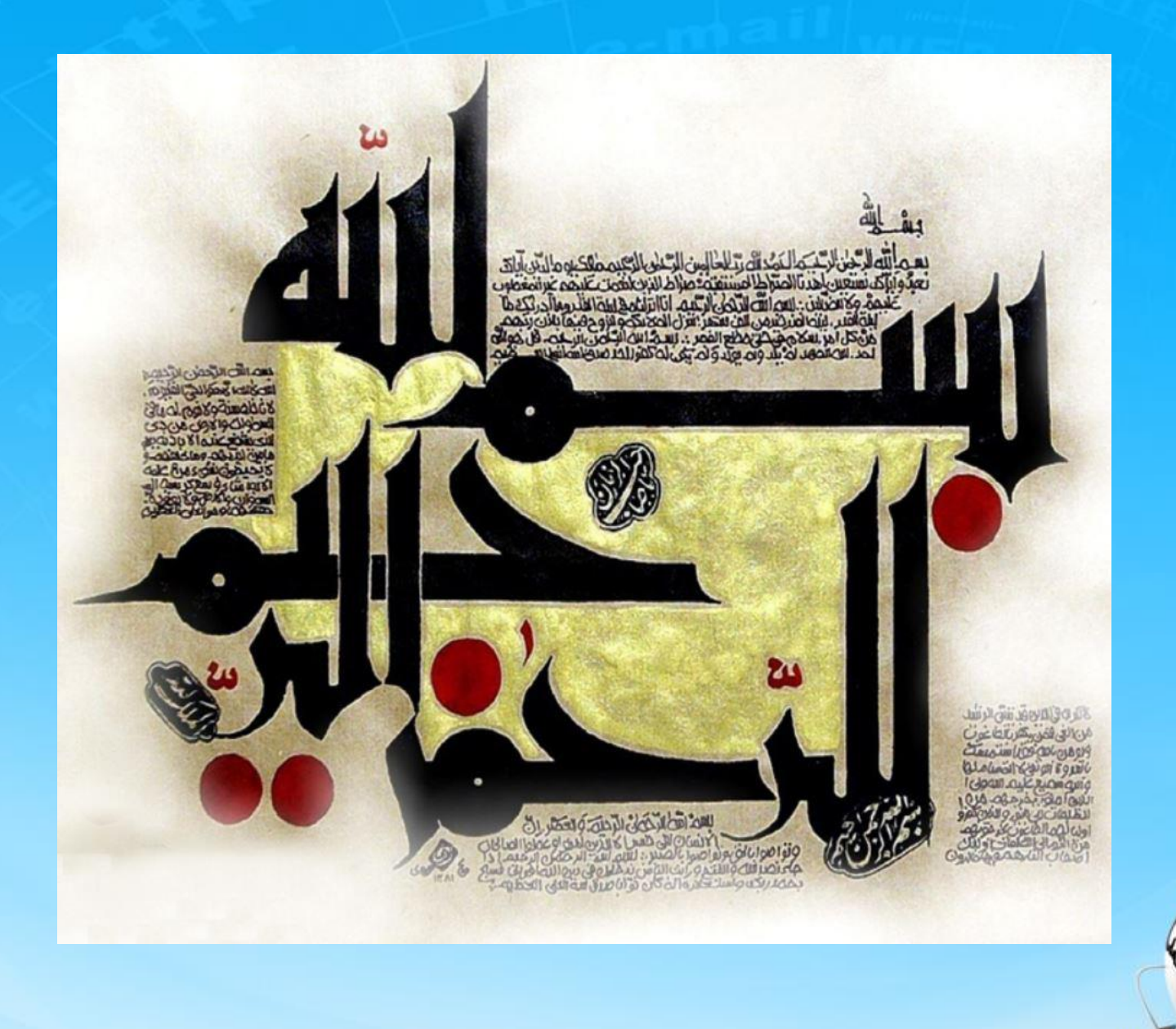

اسلاید ۱ دوره ژنرال وب دیزاین – دکتر محمدعلی حیدری

# ژنرال وب دیزاین چلسه هفتم

اسلاید ۲ دوره ژنرال وب دیزاین – دکتر محمدعلی حیدری

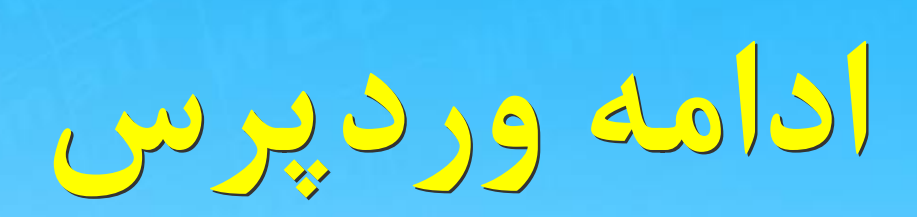

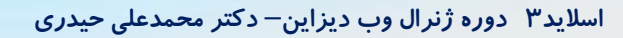

صفحه پيشخوان

| MahdiJalilzadeh / | سلام                                |                  |                         |                       | 🏴 0 🕂 تازه                      | 🕯 🔞 省 دیجی وردبرس           |
|-------------------|-------------------------------------|------------------|-------------------------|-----------------------|---------------------------------|-----------------------------|
| راهنما 🔻          | تنظيمات صفحه ▼                      |                  |                         |                       | پيشخوان                         | 20 بیشخوان                  |
| 😮 لغو             |                                     |                  |                         | ل آمدید!              | به وردپرس فارسی خوش             | <b>حانه</b><br>بەروزرسانىھا |
|                   |                                     |                  |                         | شـما کرداوری کردهایم: | برای اعاز، چند پیوند برای       | 🖈 نوشتەھا                   |
|                   | کار های بیشتر                       |                  | گامهای بعد              |                       | آغاز كنيد                       | Ӌ رسانه                     |
|                   | 📰 مدیریت ابزارکها یا فهرستها        | را بنویسد        | 📔 اولین نوشتهی خود ر    |                       |                                 | 📕 برگەھا                    |
|                   | 🔯 🛛 دیدگاهها را خاموش یا روشـن کنید | افراييد          | 🕂 برگەى «دربارە» را بيا | Lo.ii                 | شخصی سازی سایت                  | 루 دیدگاهها                  |
|                   | 🕿 دربارهی آغاز کار بیشتر بدانید     | ده کنید          | 👱 سایت خود را مشاهد     |                       | یا کلاً پوسته را عوض کنید       | 🖈 نمایش                     |
|                   |                                     |                  |                         |                       |                                 | 🖌 افزونهها                  |
|                   |                                     | پیشنویس سریع     |                         |                       | در یک نگاه                      | 👗 کاربران                   |
|                   |                                     | نام              |                         | 1 برگە 📕              | 🖈 1 نوشته                       | 🥓 ابزارها                   |
|                   | 5 Ja                                | ai               |                         |                       | 두 1 دیدگاه                      | 🔢 تنظيمات                   |
|                   | : د                                 | چه چیری در دهن س |                         | تەي دوھزاروھغدە.      | وردیرس 4.7.3 در حال اجرا با پوس | 💿 جمع کردن فهرست            |
|                   |                                     |                  | *                       |                       | فعاليت                          |                             |
|                   |                                     | ذخيره پيشنويس    |                         |                       | بعازگی منتشر شدہ                |                             |
|                   |                                     |                  |                         |                       |                                 |                             |

اسلاید ۴ دوره ژنرال وب دیزاین – دکتر محمدعلی حیدری

## قسمتهای مهم پیشخوان ورد پرس

نوشته ها پوسته رسانه کاربران برگه ها ابزارها برگه ها وید دیدگاه ها برچسب ها

اسلاید۵ دوره ژنرال وب دیزاین– دکتر محمدعلی حیدری

## نوشته ه<mark>ا</mark>

یک ویرایشگر به نام گوتنبرگ وجود دارد که تقریبا مانند ورد آفیس میتونید همه مطالب خود رو به سایتت اضافه کنی با افزونه های مختلف می تونید ویرایشگرهای مختلفی نصب کنید و با اوننوشته نها را در سایت قرار بدید ولی گوتنبرگ به صورت پیش فرض روی ورد پرس هست و میتونید از آن استفاده کنید

اسلاید ۶ دوره ژنرال وب دیزاین – دکتر محمدعلی حیدری

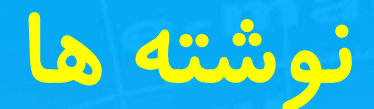

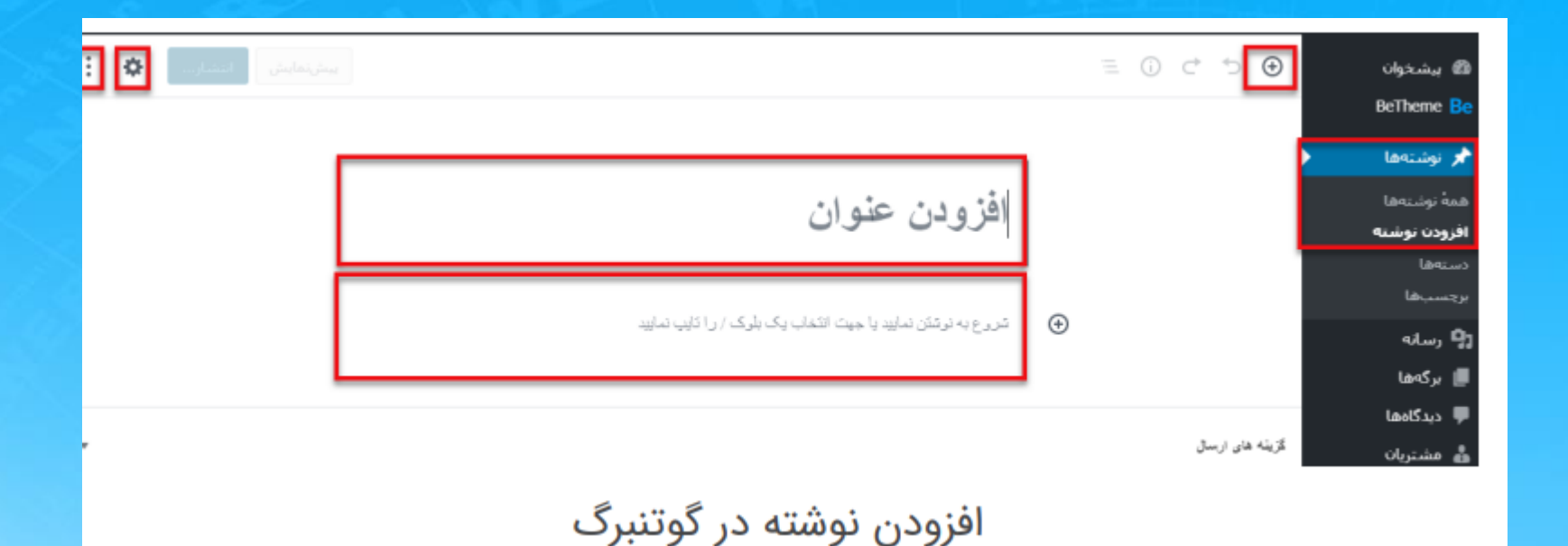

#### تنظيمات گوتنبرگ

در سمت چپ و بالای صفحهی گوتنبرگ آیکون چرخدنده را مشاهده خواهید کرد؛ که با کلیک کردن بر روی آن گزینههای تنظیمات گوتنبرگ برای شما نمایش داده میشود و شما میتوانید تنظیمات موردنظر خودتان را از اینجا وارد نمایید.

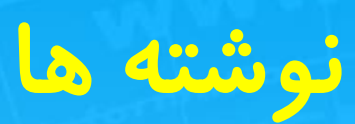

| تىلىمە 🚺 :<br>تىظىمات | بیشنمایش             |
|-----------------------|----------------------|
| ,+Ctrl+Shift          | <b>سند</b> بلوک      |
| عمومی                 | قابل مشاهده بودن     |
| بلافاصله              | انتشار               |
| استاندارد 🔻           | نوع نوشته            |
| للاگ                  | 🔲 چسباندن به بالای ب |
|                       | 🗖 درانتظار بررسی     |
| ~                     | نستهها               |
| ~                     | يرجنيها              |
| ~                     | تصوير شاخص           |
| ~                     | جكيذه                |
| ~                     | <u>کف</u> تگو        |

تنظیمات گوتنبرگ

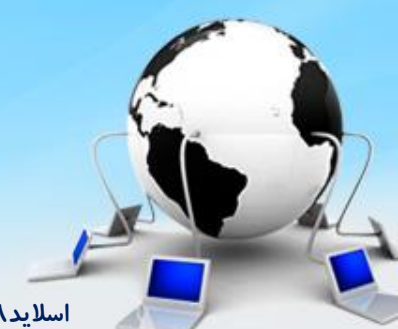

اسلاید ۸ دوره ژنرال وب دیزاین – دکتر محمدعلی حیدری

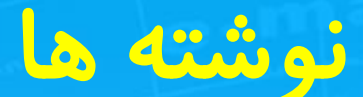

درست در سمت چپ آیکون چرخدنده یک گزینهی دیگر بهصورت سه نقطه وجود دارد که این آیکون نیز در خصوص نمایش ابزارهـا اسـت؛ و شـما بـا کلیک کردن بـر روی آن گزینههای بیشتری را در اختیار خواهید داشت.

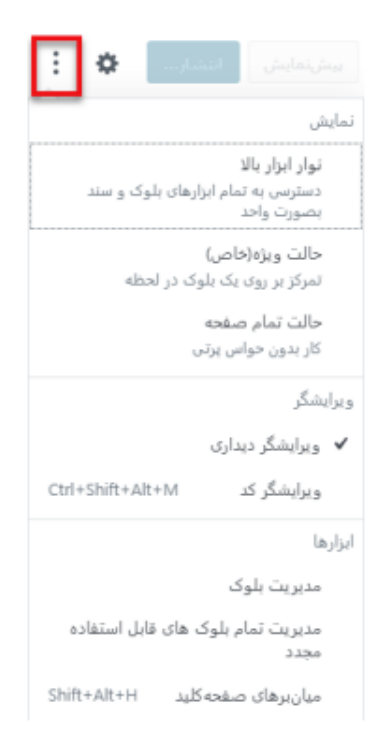

نمایش ابزارها

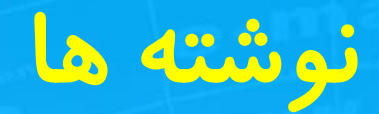

|   | ≡ 0 ° ⊅ <b>⊙</b> |
|---|------------------|
|   | جستجو برای بلوک  |
| ~ | بيشترين استقاده  |
| ~ | بلوكنادان حنومى  |
| ~ | <i>قالبېند</i> ى |
| ~ | عناصر طرح        |
| * | ابزاركنها        |
| * | جاسازى ھا        |
| * | MihanWP          |

افزودن بلوک در گوتنبرگ

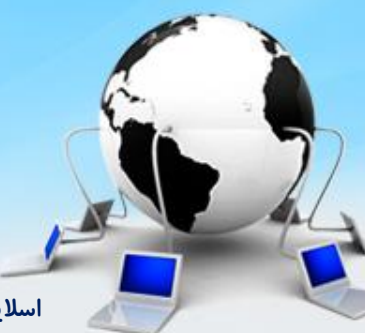

اسلاید ۱۰ دوره ژنرال وب دیزاین – دکتر محمدعلی حیدری

### نوشته ها

### افزودن تصویر در گوتنبرگ

برای افزودن تصاویر در گوتنبرگ شما میتوانید از گزینهی افزودن بلوک که در بالا به آن اشاره کردیم استفاده کرده و پسازآن گزینهی "تصویر" را انتخاب کنید؛ تا برای شما بلوکی تخت عنوان تصویر باز شود. در بلوک بازشده گزینهای به نام بارگذاری وجود دارد که شما میتوانید تصاویر خود را بهصورت مستقیم از سیستم خود آپلود کنید.

علاوه بر این گزینهی دیگری به نام "کتابخانه پروندههای چندرسانهای" نیز وجود دارد که تمامی تصاویر سایت شما در آن موجود است، البته میتوانید تصاویر خود را از طریق این گزینه نیز بارگذاری کنید.

⊾ تصوير

یک تصویر را برای بارگزاری و قرار دادن در کتابخانه بکشید و یا از کتابخانه انتخاب کنید.

| درسانهای | کتابخانه پروندههای چ | 🏦 بارگذاری |
|----------|----------------------|------------|
|          | گذاشتن از نشانی      | ]          |
|          | بارگذاری تصاویر      | 3          |

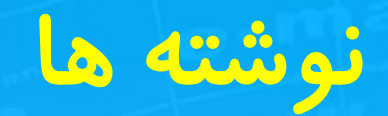

| :         | • & I       | <b>В</b> 4 <b>Н</b> 3 | H ₂H 🛱        |   |
|-----------|-------------|-----------------------|---------------|---|
|           | ^           |                       | تېدیل به:     |   |
|           | نقا.قەل     | <b>الت</b>            | ا<br>باراگراف | Ð |
|           |             | -35-                  |               |   |
| ن به مطلب | افزودن عنوا |                       |               |   |

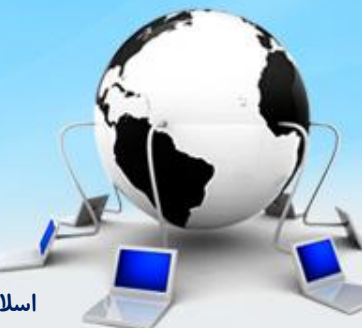

اسلاید ۱۲ دوره ژنرال وب دیزاین- دکتر محمدعلی حیدری

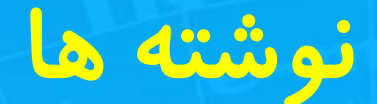

#### حالت تمام صفحه و نورافکن در گوتنبرگ

در حالت عادی اگر شما بخواهید که یک نوشته در گوتنبرگ ایجاد کنید، در کنار صفحهی خود پیشخوان و گزینههای دیگری خواهید دید که ممکن است باعث حواسپرتی شما شود. درواقع ممکن شما بخواهید بدون هیچ حواسپرتی به نوشتن در گوتنبرگ بپردازید که برای این موضوع باید حالت تمام صفحه را در گوتنبرگ فعال نمایید. برای فعال کردن این حالت باید از آیکون سه نقطه در سمت چپ، گزینهی" حالت تمام صفحه" را انتخاب نمایید.

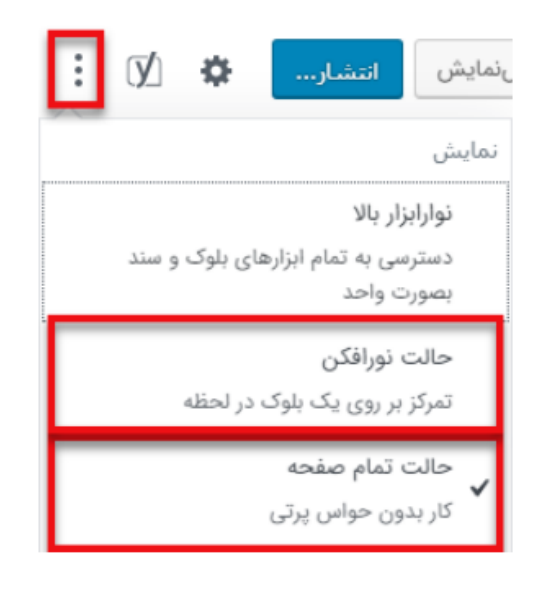

حالت تمام صفحه

اسلاید ۱۳ دوره ژنرال وب دیزاین – دکتر محمدعلی حیدری

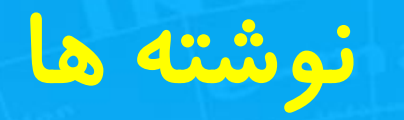

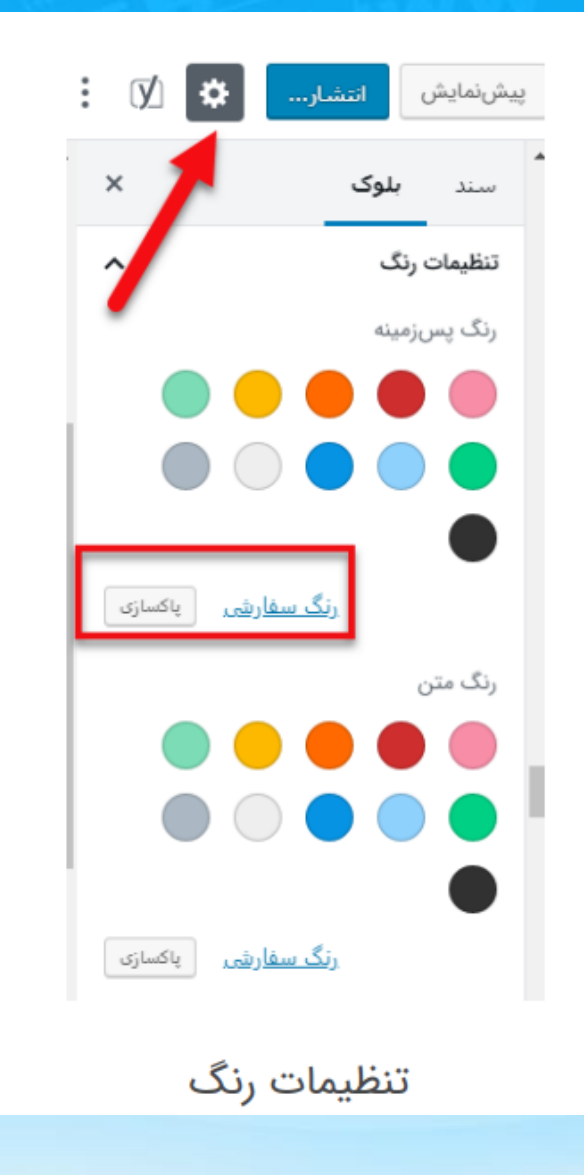

اسلاید ۱۴ دوره ژنرال وب دیزاین – دکتر محمدعلی حیدری

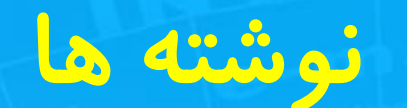

#### افزودن فهرست به مطالب

برای افزودن فهرست به مطالب خود میتوانید روی گزینهی "+" که در سمت راست قرار دارد کلیک کنید؛ و از آنجا گزینهی فهرست را جستجو و انتخاب کنید تا برای شما بلوک فهرست باز شود. همچنین میتوانید بعدازاینکه یک مطلب را نوشتید آن را انتخاب کرده و به فهرست تبدیل کنید.

همچنین شما میتوانید با انتخاب گزینهی زیر از قسمت تولبار فهرست خود را به بند تبدیل کنید.

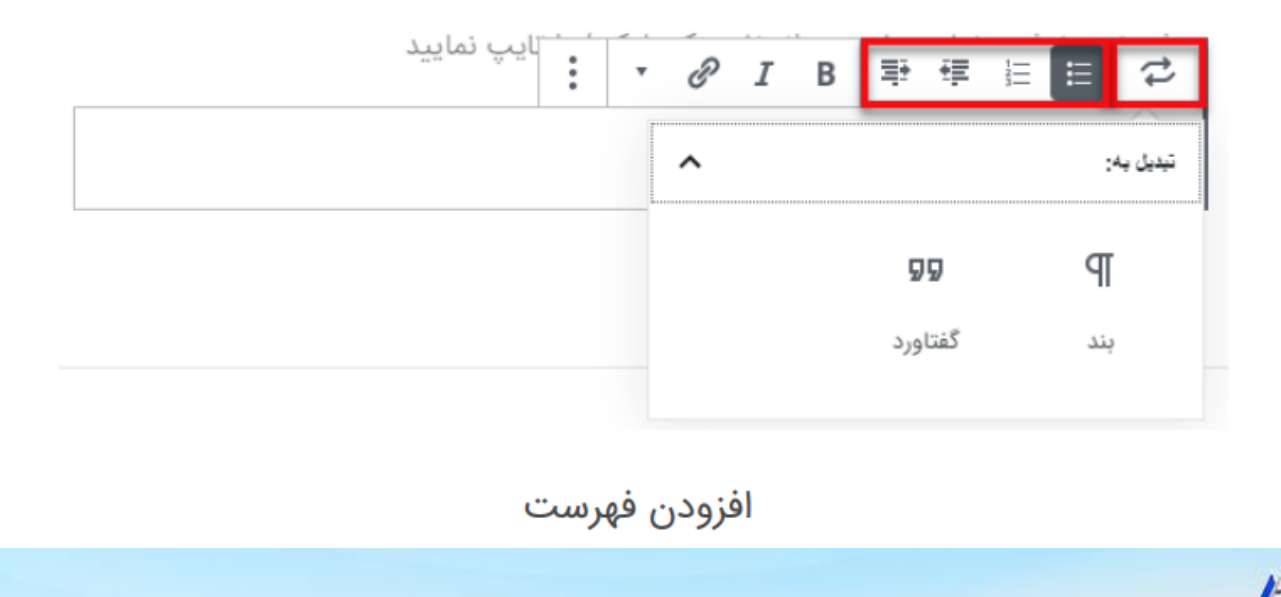

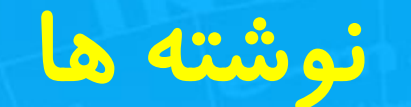

#### افزودن لینک به نوشتهها

برای اینکه بتوانید به قسمت خاصی از نوشته خودتان پیوند خاصی را اضافه نمایید باید پس از انتخاب متن موردنظر خود بهراحتی کلیدهای "K + K" را از روی کیبورد خود انتخاب کنید؛ پس از انتخاب کلیدهای گفتهشده برای شما باکس جدیدی باز میشود که شما باید پیوند موردنظر خود را در آن وارد نمایید؛ و بر روی فلش کوچکی که در سمت چپ قرار دارد و در تصویر زیر نمایش دادهشده است کلیک کنید. بعد از کلیک بر روی آن میبینید که به متن شما پیوند اضافهشده است و متن شما به رنگ آبی تغییر رنگ پیداکرده است.

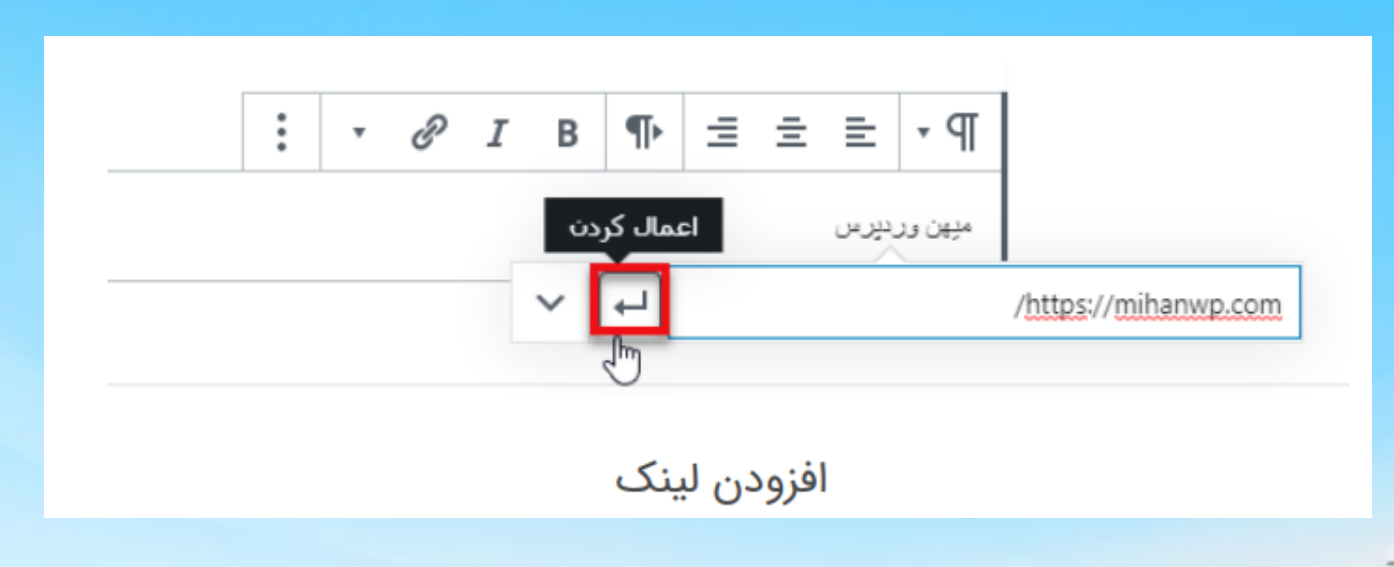

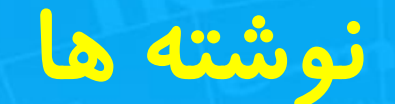

#### انتشار مطلب نوشته شده

بـرای آنکه نـوشـته و پسـت خـودتـان را ذخیره کنید بـاید بـر روی گـزینهی "ذخیره پیشنویس" که در بالای صفحه قرار دارد کلیک کنید. همچنین شما این امکان را دارید که با انتخاب گزینهی "پیشنمایش" بهصورت زنده پیشنمایش نوشته خود را مشاهده نمایید. علاوهبر این میتوانید برای منتشر کردن نوشته خود بر روی گزینهی "انتشار" کلیک کنید و پست خود را در سایت منتشر کنید.

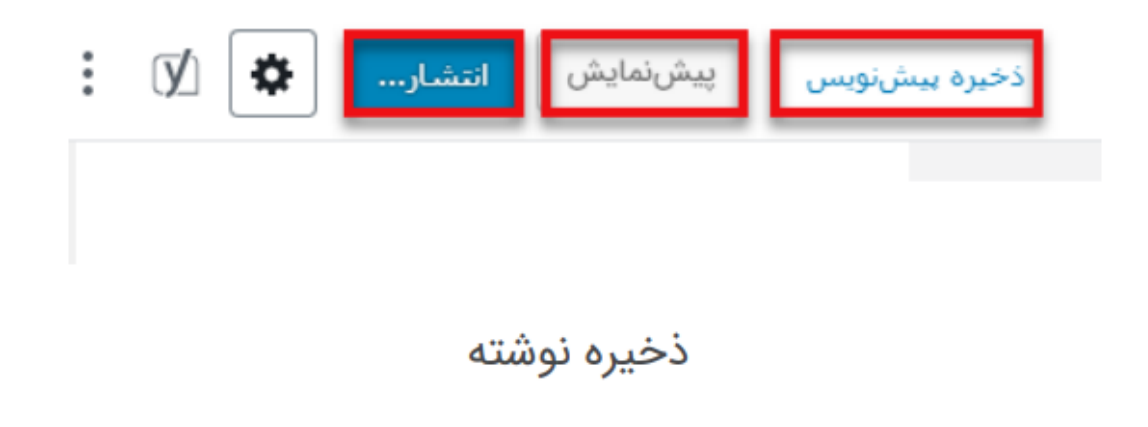

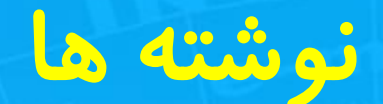

#### دستەبندىھاى پست

در قسمت دستهها (گوشه پایین تصویر) دستهبندی مربوط به مطلب خود را وارد کنید یا اگر نداشتید میتوانید آن را بسازید.

برچسبها در پست نوشته شده کلماتی که میخواهید مطلب شما در گوگل با جستجوی این کلمات نمایش داده شود. (برای سئوی سایت استفاده میشود)

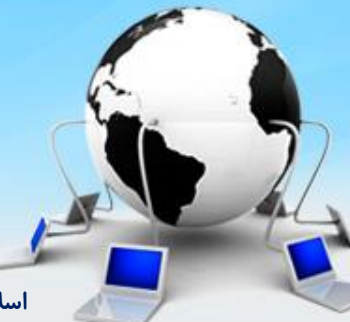

اسلاید ۱۸ دوره ژنرال وب دیزاین – دکتر محمدعلی حیدری

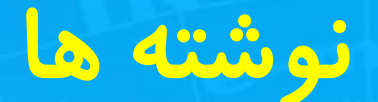

### تصوير شاخص

برخی قالبهای وردپرس از تصویر شاخص پشتیبانی میکنند. تصاویر شاخص برای زیبات کردن سایت و نمایش تصویری کوچک از پست در قالب سایت استفاده میشوند. پس اگر قالب شما از تصویر شاخص پشتیبانی میکند و این قسمت را در صفحه افزودن نوشته دارید، میتوانید تصویر شاخص خود را انتخاب کنید. درصورتیکه میخواهید اولین تصویر پست بهعنوان تصویر شاخص بهصورت اتوماتیک قرار داده شود از افزونه auto post thumbnail pro استفاده کنید. بعد از واردکردن تمامی موارد بالا در صفحه افزودن نوشته برای منتشر کردن مطلب در

سایتتان روی دکمه انتشار کلیک کنید.

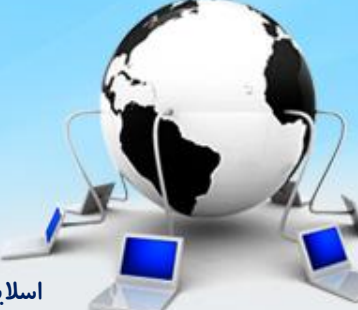

اسلاید ۱۹ دوره ژنرال وب دیزاین – دکتر محمدعلی حیدری

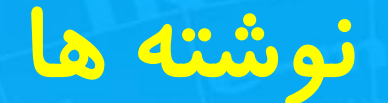

### نوشتن مطلب در وردپرس با ویرایشگر قدیمی

برای نوشتن مطلب در وردپرس در پنل مدیریت در قسمت نوشتهها دو زیرمجموعه است که یکی نوشتهها و یکی دیگر افزودن نوشته میباشد؛ که تمام نوشتههای سایت را به شما نمایش میدهد. افزودن نوشته قسمتی است که میتوانیم توسط این قسمت مطلب جدید بنویسیم.

|                                     |                                                                                 | ئوىشتەى تازە                           | 83 پيشخوان                 |
|-------------------------------------|---------------------------------------------------------------------------------|----------------------------------------|----------------------------|
|                                     | انتشار                                                                          | عنوان را اینجا وارد کنید               | 📌 نوشتەھا                  |
| Add A.                              |                                                                                 |                                        | فمەي ئۈشتەھا               |
| Contract Contract                   | المحافرة فاسترجاه                                                               |                                        | فزودن نوشته                |
| ں مندلیش                            | دیداری من ۹ وضعیت: پیش نویس                                                     | الفزودن پرونده چندرسانهای 🌣 درج دانلود | 📮 رسانه                    |
| رایش                                | 🗙 🐵 ئماياتى: ھمومى وير                                                          | 1. 1. 0 III = 22 8 = ± ± - 44 I B      | ا دیدگادها                 |
| -                                   | ۱۰۵۳ انتشار فوری ویدایش                                                         |                                        | ) تيكت ها                  |
| Restricted to<br>Restric<br>Restric | د بلدون محدودیت<br>ed to All Members<br>Verified Accounts<br>cted to User Roles | I                                      | ان شناسنامه<br>ایر ایزارها |
|                                     | M/A يريسي                                                                       |                                        | 🕻 جمع کردن فهرست           |
| انتشار                              | التقال به زبالمدان                                                              |                                        |                            |
|                                     | دستهها                                                                          |                                        |                            |
| مطاده شده                           | همه دسته ها ا بیشتر اه                                                          |                                        |                            |

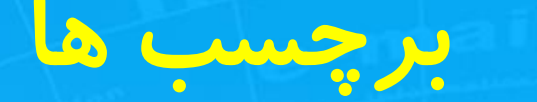

### برچسب وردپرس چیست؟

وقتی در حال نوشتن یک پست در وردپرس هستید، سمت چـپ صفحه یک سـری باکس وجود دارد که یکی از آنها، برچسبها است.

|            | فزودن برچسب   |
|------------|---------------|
| 🕄 تگ سئو 🕄 | سئو 🕄 برچسب ( |
|            | سئو وردپرس 🕃  |

بخش برچسبها در وردپرس

اسلاید ۲۱ دوره ژنرال وب دیزاین – دکتر محمدعلی حیدری

برچسب ها

بـا تـایپ یک یا چـند کلمه و زدن دکمه Enter این بـرچسـبهـا در سـایت شـما ثـبت میشوند. اما برچسبها چه کارایی در سایت وردپرسی دارند؟

برچسب یا تگ یا کلمات کلیدی در وردپرس، به معنای ساخت آرشیوهایی است که، به بازدیدکننده شما توانایی پیمایش سریعتر مطالب را خواهد داد.

گوگل اعلام کرد که دیگر از برچسب برای سئو استفاده نمی کنم اما برچسب به سئو و منظم کردن مطالب سایت کمک خواهد کرد.

اسلاید۲۲ دوره ژنرال وب دیزاین– دکتر محمدعلی حیدری

### نمايش ويدئو

مـعمولاً شـما چـند روش بـرای نـمایش ویدیو در وردپـرس دارید. روش اول اسـتفاده از هـاست خودتـان بـرای آپـلود ویدیو میباشد، که معمولاً Self Hosted نـام دارد. روش دوم نیز اسـتفاده از سـایتهـای اشـتراک فیلم مـثل آپـارات و یوتیوب اسـت. شـما بـرای نـمایش آخـرین ویدیوهـای یوتیوب در <u>وردپـرس</u> میتـوانید از افـزونـههـای مختلفی

مـثل YouTube Channel Gallery اسـتفاده کنید؛ و اگـر بـا یوتیوب و فیلتر بـودنـش مشکلدارید و طرفدار آپارات هستید، میتوانید از <u>افزونه وردپرس آپارات</u> استفاده کنید. قبلاً افزونههای مختلف پلیر ویدیو <u>وردپرس</u> را خدمت شما معرفی کردهایم. بهعنوان مثال افـزونـه <u>Easy Video Player</u> میتـوانـد ویدیوهـای شـما را بـهصـورت آنـلاین در سـایت وردپرسی شما پخش کند. اما این را فراموش کردیم که وردپرس بـدون نیاز بـه نصب افـزونـه امکان پـخش آنـلاین ویدیو را دارد. پـس سـراغ یک روش آسـان و سـریع بـرای پخش فیلم در وردپرس میرویم.

### نحوه قرار دادن ويدئو

برای این کار تنها کافی است وارد <u>ویرایش نوشته وردپرس</u> شوید. سپس روی علامت + کلیک کنید و از لیست باز شده گزینه ویدئو یا Video را انتخاب کنید.

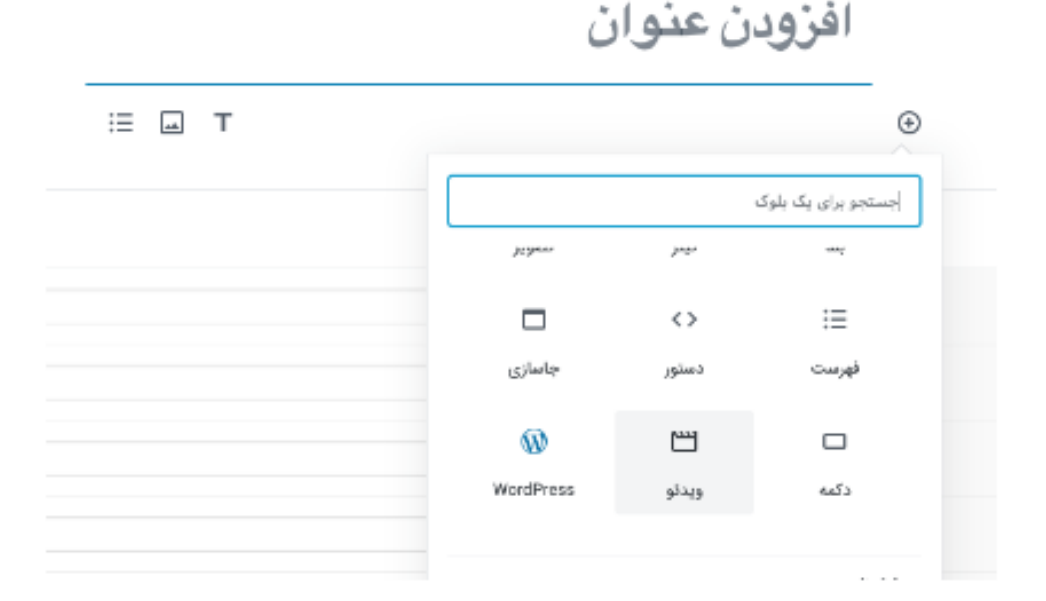

در مرحله بعد روی (Uploadیا بارگذاری) کلیک کنید و ویدیو مورد نظرتان را آپلود کنید.

اسلاید۲۴ دوره ژنرال وب دیزاین – دکتر محمدعلی حیدری

### نحوه قرار دادن تصوير ثابت ويدئو

اگر قصد دارید بـرای ویدیو پـوسـتر انـتخاب کنید؛ بـاید روی الـمنت ویدیو در گـوتـنبرگ کلیک کنید و از پـنل سـمت چـپ، گـزینه افـزودن پـوسـتر را کلیک کنید. بـهاینتـرتیب میتوانید تصویر پوستر موردنظر خود را برای ویدیو آپلود کنید.

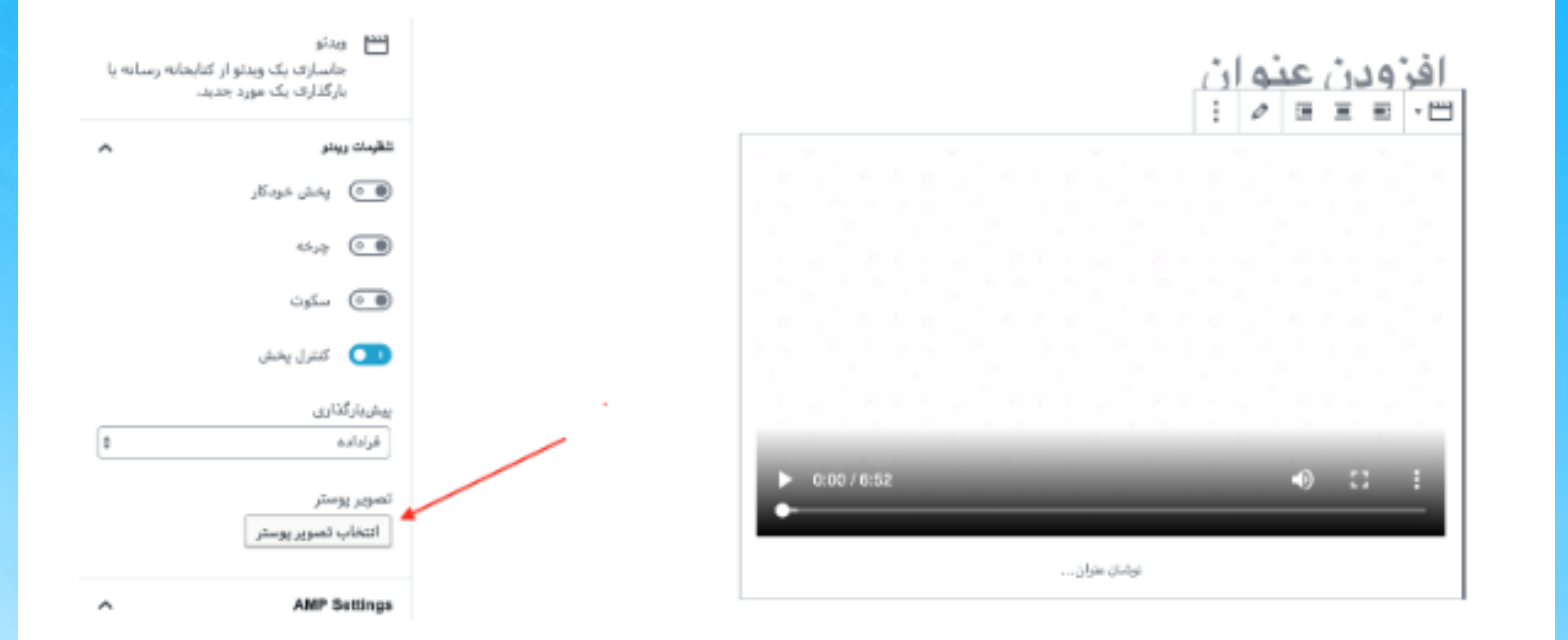

این تصویر قبل از پخش ویدیو بهصورت ثابت بهجای ویدیو نمایش داده خواهد شد.

اسلاید۲۵ دوره ژنرال وب دیزاین – دکتر محمدعلی حیدری

### مديريت رسانه

| 8 🛡 8 🕂 تازه دکار | 🗑 省 مېين وردېرس                       |
|-------------------|---------------------------------------|
| پيشخوان           | 🚳 بىشخوان 🔹                           |
| Site Statistics   | خان <b>ە</b><br>بەروزرسانىھا <b>7</b> |
|                   | BeTheme Be                            |
|                   | 📌 نوشتەھا                             |
| كتابيانه          | 😭 رسانه 🔒                             |
| افزودن            | 🕽 دکان                                |
|                   | 📕 برگەھا                              |

#### رسانه

بعدازاینکه بر روی افزودن کلیک کردید یک باکس برای شما بازخواهد شد، که میتوانید در آنجا رسانههای جدید برای سایت خود آپلود کنید. با کلیک کردن بر روی "گزینش پروندهها" میتوانید از سیستم خود تصاویر دلخواه خود را در سایت آپلود کنید.

اسلاید ۲۶ دوره ژنرال وب دیزاین– دکتر محمدعلی حیدری

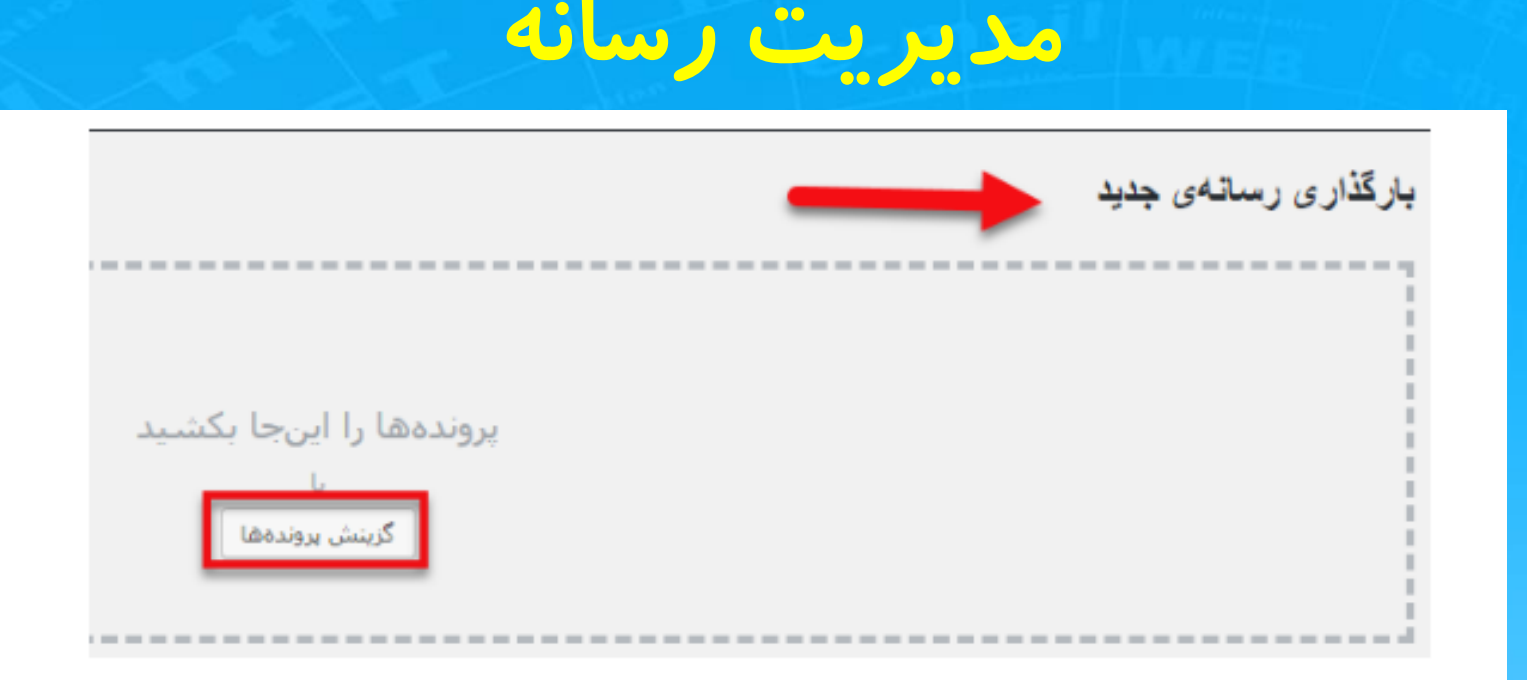

#### بارگذاری رسانهی جدید

پس از کلیک کردن روی گـزینه بـالا یک صفحه بـرای شما بـازخـواهـد شـد که تـصاویر موجود در سیستم شما در آن نمایش داده خواهد شد. بعدازاینکه تصاویر مدنظر خود را انتخاب کردید "Open" را انتخاب کنید تـا تصاویر بـرای شما آپـلود شونـد. بعد از آپـلود تصاویر بـهصورت زیر جـایگذاری میشونـد. همچنین شما بـرای اینکه بـتوانید تـصویر را مدیریت کنید باید بر روی "ویرایش" کلیک کنید.

### مديريت رسانه

|                         | قذارى رسائهى جديد                                                                                     | بارگ        |
|-------------------------|----------------------------------------------------------------------------------------------------|-------------|
|                         |                                                                                                    | 1           |
| پروندهها را اینجا بکشید |                                                                                                    |             |
| یا<br>گرینش پروندهها    |                                                                                                    |             |
|                         |                                                                                                    |             |
|                         | از بارکدار جندیروندهای استفاده میکنید، مشکلی هست؟ میتوانید ا<br>ثر اندازه پرونده برای بارگذاری: 2 MB. | شما<br>حداک |
| وبرايش                  | 618                                                                                                   | 1           |
| وبرايش                  | images                                                                                                |             |
| وبرايش                  | download                                                                                              | i           |

ويرايش نوشته

ويرايش تصوير

در مرحلهی بعد برای شما صفحهی ویرایش تصویر بازخواهد شد، شما در این صفحه میتوانید فیلدهای مختلف را بهدلخواه خود پرکنید.

اسلاید ۲۸ دوره ژنرال وب دیزاین– دکتر محمدعلی حیدری

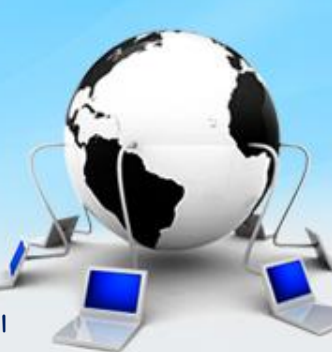

### مديريت رسانه

|                                                                                     | ويرايش تصوير           |
|-------------------------------------------------------------------------------------|------------------------|
|                                                                                     | متن جايگزين            |
| â                                                                                   |                        |
| <u>ا شرح دهید</u> ، اگر تصویر کاملا تزلینی است این را خالی رها کنید،                | <u>هدف از تصویر را</u> |
|                                                                                     | نام (                  |
|                                                                                     |                        |
| h.                                                                                  |                        |
|                                                                                     | نوضبح                  |
| ing ins del b-quote استن برجسبها Slider Revolution جهت عنن Slider Revolution جهت عن | nk i b                 |
|                                                                                     |                        |
|                                                                                     |                        |
|                                                                                     |                        |
| *                                                                                   |                        |

ويرايش تصاوير

**متن جایگزین:** در این فیلد شما میتوانید به نسبت تصویری که آپلود کردید یک متن جایگزین تایپ کنید، تا هنگام آپلود شدن تصویر برای کاربر به نمایش دربیاید.

**نام:** اسم تصویر آپلود شده را در این قسمت وارد کنید تا برای کاربر بهنمایش دربیاید.

**توضیح:** برخی مواقع ممکن است تصاویری که شما در سایت قرار میدهید نیاز به یک سری توضیح داشته باشد؛ یا اینکه بهطورکلی شما بخواهید در خصوص تصویری که در سایت قرار میدهید یک سری توضیحات به کاربر ارائه دهید که میتوانید در این فیلد متن دلخواه خود را وارد کنید. زمانی که کاربر بر روی تصویر شما کلیک میکند این توضیحات برای آن نمایش داده میشود.

اسلاید۲۹ دوره ژنرال وب دیزاین – دکتر محمدعلی حیدری

قسمت دیگری که در بخش رسانه وجود دارد کتابخانه رسانه است، که میتوانید تمامی رسانهها و فایلهایی که در سایت خود آپلود کردهاید را بهصورت یک کتابخانه مشاهده کنید. بخشهای مختلف این کتابخانه رسانه را برای شما توضیح خواهیم داد.

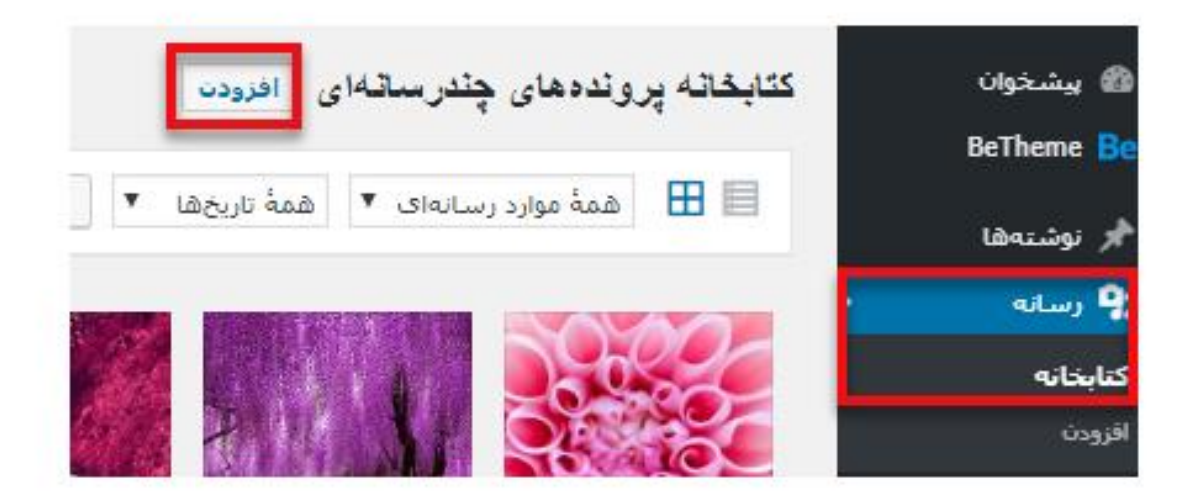

### افزودن رسانه

در قسمت بالا سمت راست میتوانید گزینهی"افزودن" را مشاهده نمایید، که توسط این قسمت میتوانید رسانههای جدید را اضافه کنید. روند این کار در بالا برای شما توضیح دادهشده است.

<mark>اسلاید ۳۰٪ دوره ژنرال وب دیزاین– دکتر محمدعلی حیدری</mark>

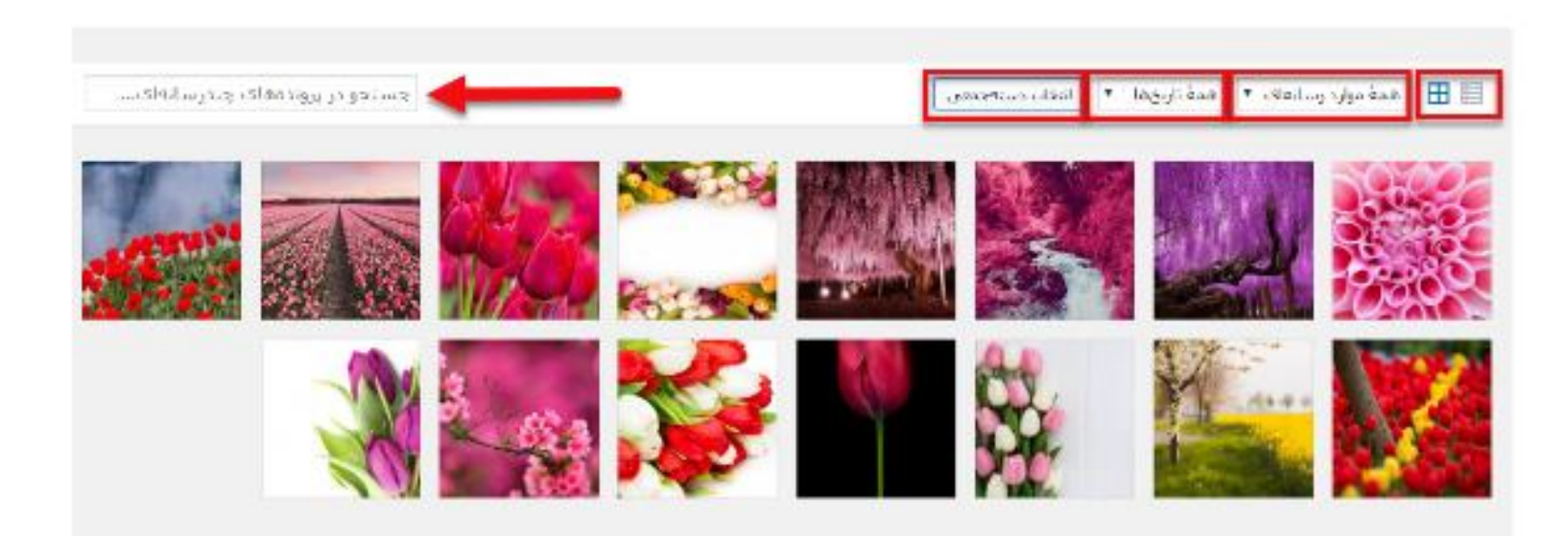

كتابخانه رسانه

در سمت راست تصویر آیکونهای مربعی شکلی را مشاهده میکنید، که به شما این امکان را میدهد که رسانهها را بهصورت لیستی و یا مانند تصویر بالا قرار دهید.

اسلاید ۳۱ دوره ژنرال وب دیزاین – دکتر محمدعلی حیدری

همه موارد رسانه

در این بخش شما میتوانید مشخص کنید که کدام دسته از رسانه برای شما به نمایش دربیاید. بهعنوانمثال میتوانید مشخص کنید ویدئوهای آپلود شده نمایش داده شوند و یا اینکه تنها تصاویر در این صفحه قرار گیرند. برای انتخاب گزینههای مختلف باید بر روی فلش این قسمت کلیک کنید. این بخش درواقع زمانی برای شما کاربرد دارد که رسانههای بسیار زیادی را در سایت خود آپلود کردهاید؛ و نمیخواهید تصاویر و ویدئوها بهصورت درهمریخته برای شما آورده شود و زمان زیادی را برای پیدا کردن یک رسانه صرف کنید. برای اینکه تمامی رسانهها برای شما آورده شود باید حتماً گزینهی "همه موارد رسانه" را انتخاب کرده باشید.

#### همه تاريخها

مسلماً تصاویری که شما در سایت خود آپلود میکنید در تاریخهای مختلفی میباشد؛ و برخی مواقع ممکن است شما حجم بسیار بالایی تصویر در سایت خود قرار داده باشید و بخواهید بر اساس تاریخ آپلود شدن آن رسانه را پیدا کنید. در چنین مواقعی گزینهی تاریخ رسانه به کمک شما میآید چراکه شما با کلیک کردن بر روی این گزینه میتوانید تصاویر را بر اساس تاریخ قرارگیری آنها در سایت مشاهده نمایید؛ و بهسرعت یک رسانه را پیدا کنید. همچنین با انتخاب یک تاریخ مشخص تمامی رسانههایی که در آن تاریخ در سایت آپلود شدهاند، برای شما به نمایش درمیآید.

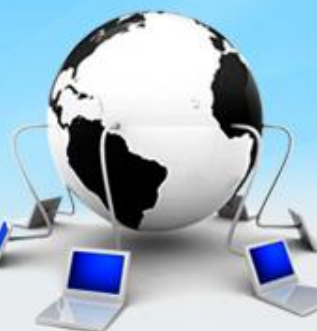

اسلاید۳۲ دوره ژنرال وب دیزاین– دکتر محمدعلی حیدری

#### انتخاب دستهجمعى

اگر شما بخواهید بهطور همزمان چندین تصویر را حذف کنید باید از این گزینه استفاده کنید. درواقع شما برای اینکه بتوانید یک تصویر را حذف کنید باید بر روی آن کلیک کنید و بهصورت تکی تصاویر را حذف نمایید. اما با استفاده از این گزینه هر تعداد رسانه را که میخواهید انتخاب کنید و پسازآن گزینهی "پاک کردن برای همیشه" را انتخاب کنید؛ بهاینترتیب رسانهها را برای همیشه از سایت خود حذف کنید. این گزینه به شما کمک میکند در زمان بسیار کوتاهی تعداد زیادی از تصاویر را پاککنید.

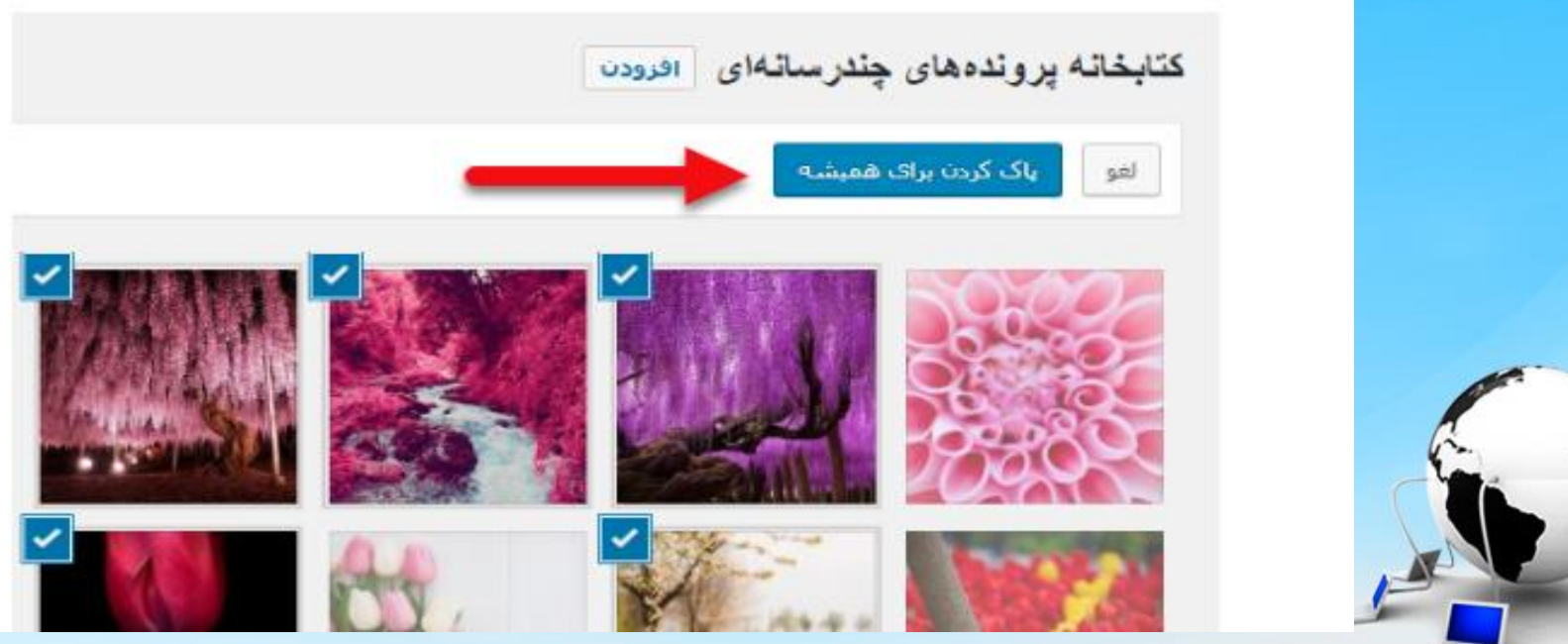

اسلاید ۳۳ دوره ژنرال وب دیزاین – دکتر محمدعلی حیدری

### تنظيم رسانه ها در وردپرس

برای اینکه بتوانید به قسمت تنظیمات رسانه دست پیدا کنید باید مسیر پیشخوان» تنظیمات» رسانه را طی کنید. بعد از کلیک کردن بر روی گزینهی "رسانه" صفحهای مشابه تصویر زیر برای شما بازخواهد شد؛ که در آن فیلدهای مختلفی برای مدیریت رسانه و تصاویر وجود دارد. در این صفحه میتوانید اندازه تصاویر را مشخص کنید. برای تعیین اندازه انتخابهای مختلفی دارید که به نسبت سایت خود باید تغییراتی را در آنها ایجاد کنید.

| اعداد مشخص شده در پایین حدا   | کر ابتاد مکمیطا <mark>را (بر حسب</mark> | پیئسل) رفتی که مکسی را به کناهانه رسانه ام |
|-------------------------------|-----------------------------------------|--------------------------------------------|
| اندارة بندانگشتی              | Laye                                    | 150                                        |
|                               | 5(4)3                                   | 150                                        |
|                               | 🗹 بريدن تصاوير بينا                     | نگشتان (به طهر عادی، تصاویر بندانگشتان شنا |
| اندارهک میانه                 | ستبترين يهيا                            | 300                                        |
|                               | بيشترين ارتفاع                          | 300                                        |
| اندازهۍ بزرک                  | بيشترين يهنا                            | 1024                                       |
| -                             | ستحترض ارتفاع                           | 1024                                       |
| در حال بارگذاری پروندها       |                                         |                                            |
| 모 بروندهها را ماهانه و سالانه | ، سارغاندشی کن                          |                                            |

اسلاید ۳۴ دوره ژنرال وب دیزاین – دکتر محمدعلی حیدری

### تنظيم رسانه ها در وردپرس

#### اندازه بندانگشتی

اندازه بندانگشتی برای تنظیم پهنا و ارتفاع تصاویر بندانگشتی سایت شما بکار میرود. البته در اینجا مـنظور از تـصویر بـندانگشـتی تـصویر شـاخـص قـالـب نیست، مـنظور این قسمت سایز تصاویر کوچک نمایشی در گالری تصاویر شما است.

#### اندازه میانه

بعد از آپلود یک تصویر، وردپرس بهصورت خودکار یک سایز میانه از تصویر شما ذخیره میکند تا بتوانید از آن استفاده کنید.

#### اندازه بزرگ

سایزی دیگر از تصویر که وردپرس مثل اندازه میانه بهصورت خودکار برای شما ذخیره میکند.

نکته: انـدازه میانـه و بـزرگ دو انـدازهای اسـت که وردپـرس بـهصـورت خـودکار بـرای سایتهایی که تصاویر زیادی آپلود میکنند، و میخواهند اندازه تمامی تصاویرشان یکسان باشد میسازد تا در وقت نویسندههای سایت صرفهجویی شود.

و اگـر بـر روی قـسمت پـرونـدههـا را مـاهـانـه و سـالانـه سـازمـانـدهی کن کلیک کنید؛ عکسهایی که شما آپلود کردید را در پوشههای ماهیانه و سالانه بهصورت مجزا آپلود میکند.

اسلاید۳۵ دوره میکند.

No Z

### وبرايش تصاويردر وردپرس

#### اندازه بندانگشتی

اندازه بندانگشتی برای تنظیم پهنا و ارتفاع تصاویر بندانگشتی سایت شما بکار میرود. البته در اینجا مـنظور از تـصویر بـندانگشـتی تـصویر شـاخـص قـالـب نیست، مـنظور این قسمت سایز تصاویر کوچک نمایشی در گالری تصاویر شما است.

#### اندازه میانه

بعد از آپلود یک تصویر، وردپرس بهصورت خودکار یک سایز میانه از تصویر شما ذخیره میکند تا بتوانید از آن استفاده کنید.

#### اندازه بزرگ

سایزی دیگر از تصویر که وردپرس مثل اندازه میانه بهصورت خودکار برای شما ذخیره میکند.

نکته: انـدازه میانـه و بـزرگ دو انـدازهای اسـت که وردپـرس بـهصـورت خـودکار بـرای سایتهایی که تصاویر زیادی آپلود میکنند، و میخواهند اندازه تمامی تصاویرشان یکسان باشد میسازد تا در وقت نویسندههای سایت صرفهجویی شود.

و اگـر بـر روی قـسمت پـرونـدههـا را مـاهـانـه و سـالانـه سـازمـانـدهی کن کلیک کنید؛ عکسهایی که شما آپلود کردید را در پوشههای ماهیانه و سالانه بهصورت مجزا آپلود میکند.

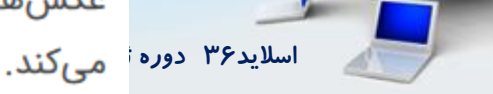

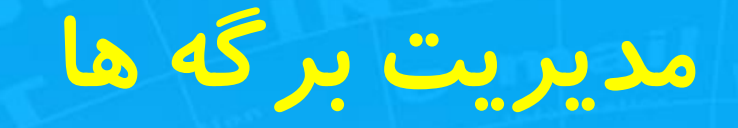

برگه در وردپرس به این منظور استفاده میشود که شما بتوانید بهعنوانمثال درباره شرکت، سایت یا محل کار خود توضیحی بدهید. در کل فرق نوشته با برگه در این است که در بخش نوشتهها شما میتوانید محتوای وبسایت را بنویسید، و طراحی لازم را روی متون و تصاویر انجام دهید. همچنین میتوانید دستهبندیها و برچسبها و امکانات دیگری نیز به آن اضافه کنید. اما در برگهها شما یک صفحه دلخواه با امکانات و طراحی مختلف را میتوانید طراحی کنید.

در کل از برگهها برای ایجاد صفحات فرود، ساخت صفحه تماس با ما، صفحه درباره ما، صفحه نقشه گوگل و ... استفاده میکنیم.

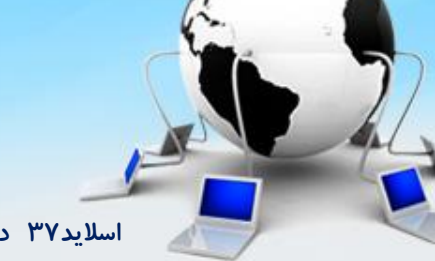

اسلاید ۳۷ دوره ژنرال وب دیزاین – دکتر محمدعلی حیدری

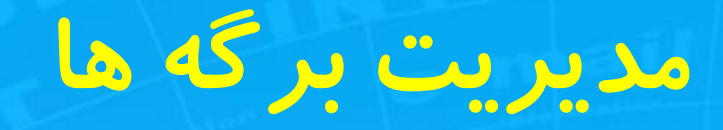

برای مـدیریت صـفحات وردپـرس از آدرس Yoursite.ir/wp-admin وارد پـنل مـدیریت سایت خود شده، و از ستون سمت راست وردپرس روی برگهها < همه برگهها کلیک کنید. سپس روی گزینهی افزودن برگه کلیک کنید.

دقیقاً مثل بخش نوشتهها که در قسمت قبل آموزش دادهایم؛ بخش همه برگهها نیز ساختاری مانند بخش همه نوشتهها دارد. میتوانید از اینجا برگهها را ویرایش کنید. همچنین میتوانید نام آنها را تغییر دهید و یا برگهها را پاککنید.

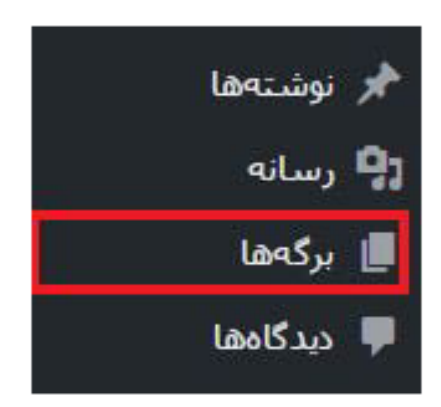

اسلاید ۳۸ دوره ژنرال وب دیزاین – دکتر محمدعلی حیدری

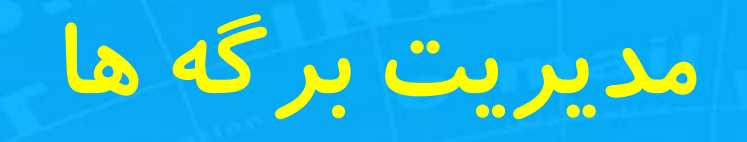

| ا 🗅 🕂 تازه                                                    | 🗑 🏠 مجله خبری 📕             |
|---------------------------------------------------------------|-----------------------------|
|                                                               | 🚳 بيشخوان                   |
|                                                               | 📌 نوشتەھا                   |
|                                                               | Custom color 😭<br>scrollbar |
| افز و دن عنو ان                                               | <b>9]</b> رسانه             |
|                                                               | 📙 برگەھا                    |
| شرار ع به نوشتن نمایید یا جیت انتخاب یک بلوک / را تایب نمایید | همهٔ برگهها                 |
|                                                               | افزودن برگه                 |

#### افزودن عنوان

در بـخش بـعدی شـما پیونـد یکتا را مـشاهـده میکنید، که میتـوانید آن را بـهدلـخواه خودتان تغییر بدهید. بهاینترتیب آدرس صفحه شما همان پیوندی میشود که آن را ساختهاید.

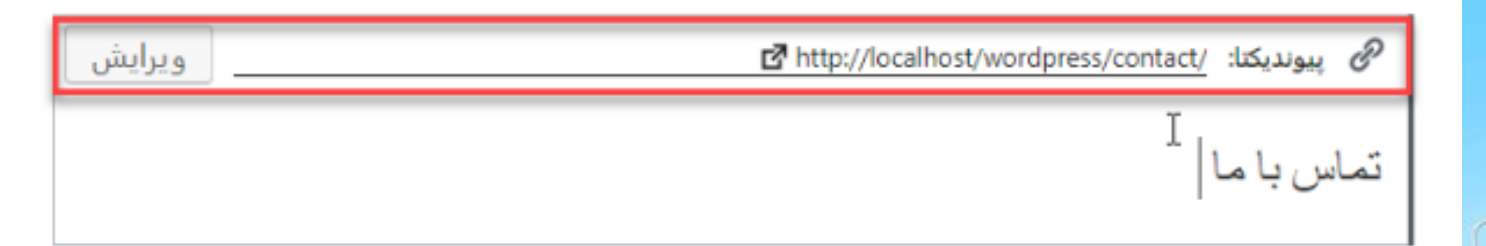

شروع به نوشتن نماييد يا جهت انتخاب يک بلوک / را تايپ نماييد

اسلاید ۳۹ دوره ژنرال وب دیزاین – دکتر محمدعلی حیدری

برای مدیریت برگه ها در وردپرس به قسمت برگهها < همهی برگهها رفته و برگههایی که ساختهاید را مشاهده کنید.

|                                     | _ |         |                                                     | Scrolibal                         |
|-------------------------------------|---|---------|-----------------------------------------------------|-----------------------------------|
| ბინ                                 |   | نويسنده | 🔄 عنوان                                             | <b>9</b> رسانه                    |
| منتشرشده<br>2019/06/17              | _ | admin   | برگه نمونه                                          | 📘 برگەھا                          |
| أخرين دستكارى<br>2 <u>019/07/29</u> | _ | admin   | تماس با ما — بیشنویس 📃                              | <b>همهٔ برگەها</b><br>افرودن برگە |
| أخرين دستكارف<br>2019/06/17         | _ | admin   | 📃 سیاست خریم خصوصی — پیشنویس, برگه سیاست خریم خصوصی | 두 دیدگاهها                        |
| تاريخ                               |   | نويسنده | 📃 عنوان                                             | 🎤 تمايش                           |
|                                     |   |         | 45                                                  | 🕍 افرونهها                        |

با هاور کردن موس روی هر برگه گزینههایی به شما نمایش داده میشود، که میتوانید برگهی موردنظر خودتان را (ویرایش، ویرایش سریع، حذف یا نمایش) کنید.

گـزینه ویرایش: در این بـخش شـما میتـوانید کلیه مـحتوای بـرگـه خـود را در صـفحه ویرایش بازشده، ویرایش کنید.

ویرایش سریع: در این بخش میتوانید نام، نامک، تاریخ، نویسنده و تنظیمات جزئی برگه خود را ویرایش کنید.

انتقال به زبالهدان: در این بخش میتوانید برگه موردنظر خود را بهطور کامل پاککنید.

نمایش: در این بخش میتوانید آخرین ویرایشهای خود را بر روی قالب مشاهده کنید.

اسلاید ۴۰ دوره ژنرال وب دیزاین– دکتر محمدعلی حیدری

## تنظيم يک بر گه به عنوان صفحه اصلي

بعد از اینکه یک صفحه ساختیم

حالا باید این برگه را بهعنوان برگه صفحه اصلی سایت خود تنظیم کنیم. برای این کار وارد بخش تنظیمات < خواندن شوید.

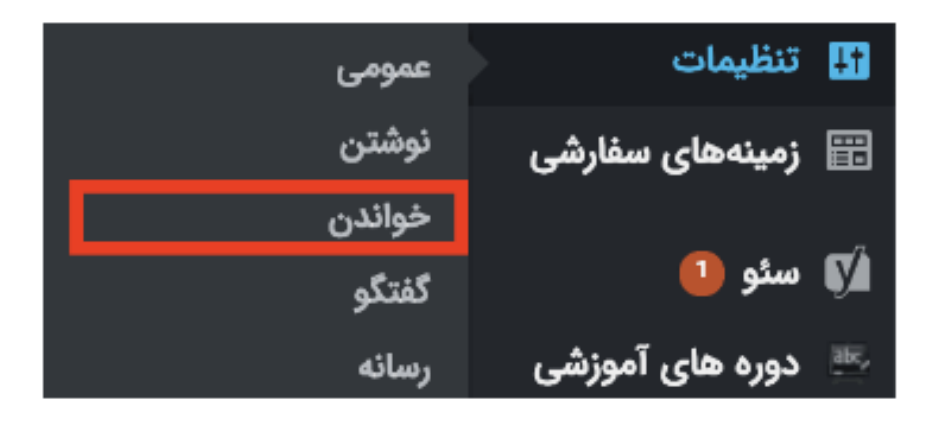

#### تنظيمات خواندن

سپس از گزینه خواندن صفحه نخست برای شما نمایش داده میشود، روی یک برگه یکتا (از پایین برگزینید) کلیک کنید تا لیست زیر این گزینه فعال شود. در این لیست میتوانید برگههای سایتتان را مشاهده کنید. شما باید برگه موردنظر خود که در مرحله اول ساختهاید را انتخاب کنید.

اسلاید ۴۱ دوره ژنرال وب دیزاین– دکتر محمدعلی حیدری

## تنظيم يک بر که به عنوان صفحه اصلی

#### گزینههای خواندن

صفحەنخست شما نمایش میدهد

🔵 آخرین نوشتههای شما

یک برگه یکتا (از پایین برگزینید)

صفحه نخست: سئو و بهینه سازی سایت برگهی نوشتهها: – گزینش – پ

انتخاب صفحه نخست وبسايت

حال روی ذخیره تنظیمات در انتهای صفحه کل<mark>یک</mark> کنید، تـا این بـرگـه بـهعـنوان صـفحه اصلی سایت شما انتخاب شود.

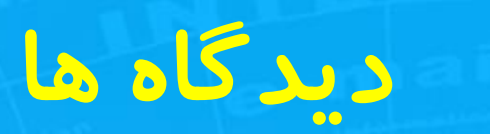

| تنظيمات صفحه ♥             |                                       |                                                                                                    | ديدگادها                                     | 🍪 بیشخوان               |
|----------------------------|---------------------------------------|----------------------------------------------------------------------------------------------------|----------------------------------------------|-------------------------|
|                            | د                                     | یم تقریبا انجام شده - اکیسمت را پیکربندی کنید و با هرزنامه خداحافظی کنیا                                                                                                    | حاب کار ری اکیسمت خود را تنظ                 | ک آسترا<br>Spectra 🚯    |
| laalf                      |                                       |                                                                                                    |                                              | 📌 نوشتەھا               |
| جسبوی دیدها                |                                       | تابیدشده (1)   جفنگ (0)   زبالهدان (0)                                                                                                    | همه (1)   مال من (0)   در انتظار تایید (0)   | <b>9</b> رسانه          |
| 1 مورد                     |                                       | همه نوع دیدگاه ∨ 🛛 صافی ازرسای برای جفنگ (هرزنامه)                                                                                                    | کارهای دستهجمعی 🗸 اجرا                       | 📕 برگەھا                |
| ارسال شده در               | در پاسخ به                            | دیدگاه                                                                                                    | 📄 نویسنده                                    | 📮 دیدگاهها              |
| 12:32 در 2021/09/20<br>ب،ظ | <b>سلام دنیا!</b><br>نمایش نوشته<br>1 | سلام، این یک دیدگاه است.<br>برای شروع مدیریت، ویرایش و پاک کردن دیدگاهها، لطفا بخش دیدگاهها در پیشخوان را ببینید،<br>تصاویر نویسندگان دیدگاه از httos://gravatar.com Gravatar از گونه مہ شود. | یک نویسندهٔ دیدگاه در 🖉 وردبرس<br>۱ تایید شد | 🖈 نمایش<br>🌶 افانمان (1 |
|                            | -                                     |                                                                                                    | wordpress.org x<br>wapuu@wordpress.example   | 🛓 بررود نی 🧉            |
| ارسال شده در               | در پاسخ به                            | دیدگاه                                                                                                    | 📄 نویسنده                                    | 🖋 ابزارها               |
| 1 مورد                     |                                       | بازرستی برای جفنگ (هرزنامه)                                                                                                    | کارهای دستهجمعی 🗸 اجرا                       | 👫 تنظیمات               |
|                            |                                       |                                                                                                    |                                              | 🚯 جمع کردن فهرست        |

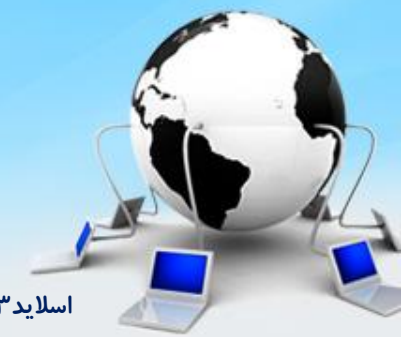

اسلاید۴۳ دوره ژنرال وب دیزاین- دکتر محمدعلی حیدری

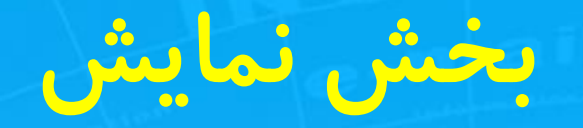

در بخش نمایش شما میتوانید یک پوسته یا قالب به سایت خود اضافه کنید .

بعد از باز شدن پنل مدیریت باید به منوی نمایش < پوستهها بروید. در اینجا میتوانید قالبهای وردپرسی خود را مدیریت کنید.

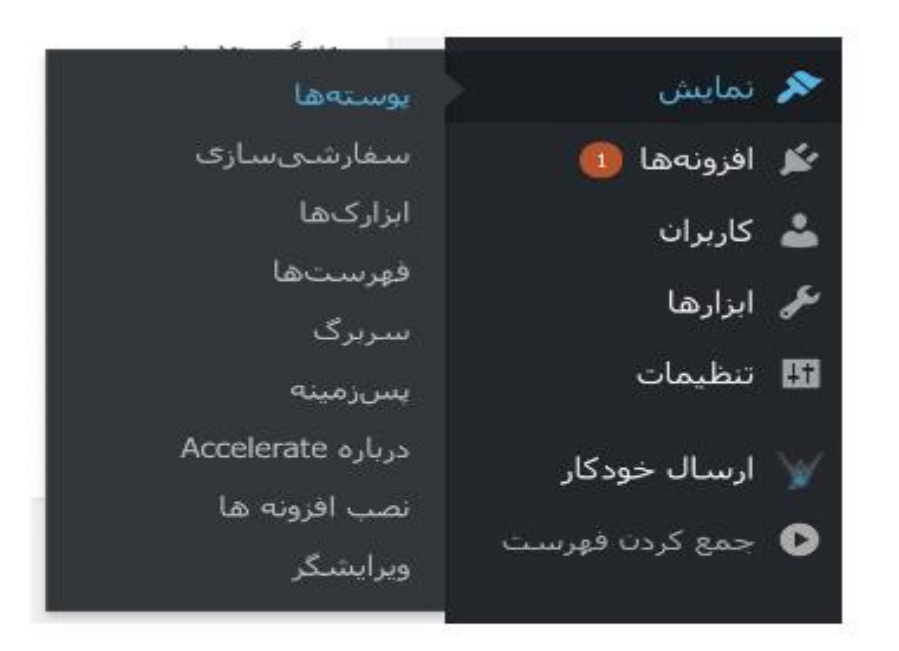

بعد از ورود به صفحه پوستهها سه قالب پیشفرض وردپرس را مشاهده خواهید کرد. برای اضافه کردن قالب جدید باید بر روی دکمه افزودن پوسته تازه کلیک کنید.

اسلاید۴۴ دوره ژنرال وب دیزاین – دکتر محمدعلی حیدری

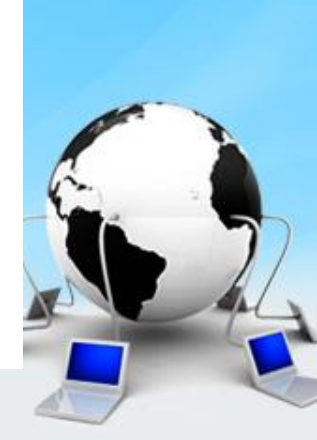

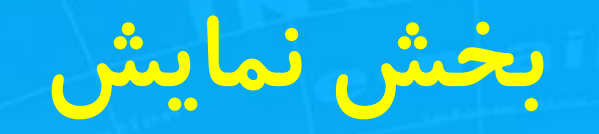

برای اضافه کردن قالب از کامپیوتر شخصی از بالای صفحه بر روی دکمه بارگذاری پوسته کلیک کنید.

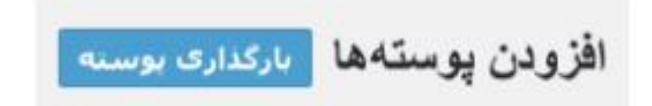

سپس صفحهای شبیه به صفحه زیر برای شما بازخواهد شد.

اگر بوسنهای در ساخنار فشرده (zip) دارید. میتوانید با بارگذاری آن در این بخش، آنترا نضب کنید.

No file chosen choose File

فجائبون ببب في

اسلاید۴۵ دوره ژنرال وب دیزاین– دکتر محمدعلی حیدری

### سفارشی سازی قالب

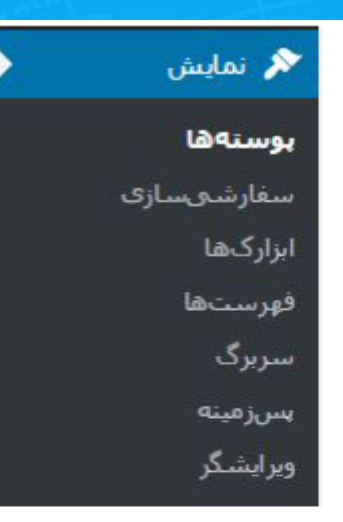

برای انجام این کار ابتدا وارد پنل پیشخوان وردپرس شوید، سپس به قسمت نمایش بروید و گزینهی سفارشیسازی را انتخاب نمایید.

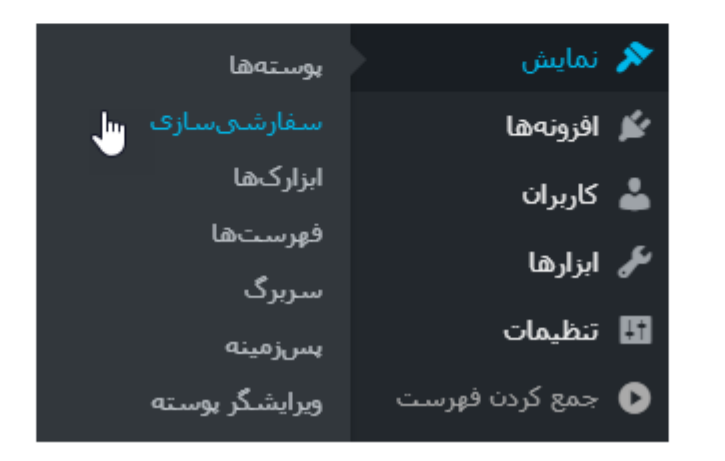

### ابزارک ها يا ويجت ها

ابزارک یا ویجت بخشی از وبسایت وردپرسی است، که با استفاده از آن میتوانید امکانات فراوانی را به وبسایت خود اضافه کنید. این امکانات در اکثر مواقع به ستون کناری سایت شما یا فوتر اضافه میشوند، که این موضوع بستگی به نوع قالب شما دارد.

درصـورتیکه قـالـب شـما از ابـزارکهـا پشـتیبانی کند، میتـوانید از بـخش ابـزارکهـا، مکانهــایی که امکان اضــافــه شــدن ابــزارک بــه آنهــا وجــود دارد را مــدیریت و سفارشیسازی کنید.

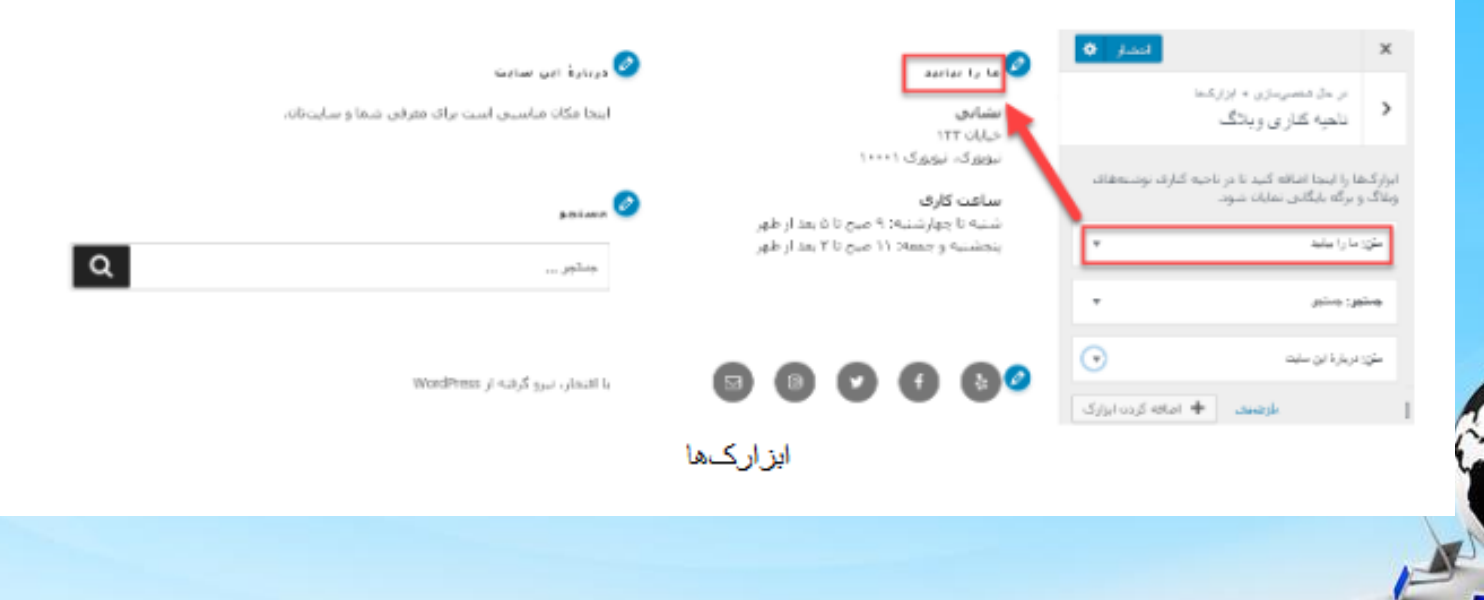

اسلاید ۴۷ دوره ژنرال وب دیزاین – دکتر محمدعلی حیدری

### فهرست يا منو

| 💉 نمایش    | پوستهها              |
|------------|----------------------|
| 🕍 اقزونهها | سقارشىسازى           |
| 📥 کاربران  | فهرستها<br>وبر انشگر |
| 🥓 ابزارها  | 5 - 5-5              |

برای مدیریت فهرستها میبایست وارد پیشخوان سایت وردپرسی خود شوید؛ و از قسمت نمایش و زیرمجموعه فهرستها کلیک کنید تا صفحهای مانند صفحه زیر باز شود.

| ويرايش قهرستاها         |                              |                                                                  |                                                   |                                              |
|-------------------------|------------------------------|------------------------------------------------------------------|---------------------------------------------------|----------------------------------------------|
| فهرست خود را در بحش یا  | ن ویرایش کنید یا <u>فهرس</u> | و الرواف سباريد.                                                 |                                                   |                                              |
| برقصا                   | *                            | كمرفهرست الاهرست (                                               |                                                   | مناخب فو                                     |
| الجريرها ديده همه       | ومعتودو                      | ساغتار قهرست                                                     |                                                   |                                              |
| درباره ما<br>تماس با ما |                              | با افروده با حدف موارد و گرینهها، فهرسد<br>ساخت فهرست کلیک کنید، | ت بیشهرش را ویرایش کنید. با کشیده و رها کردت میلو | چینش موارد را تنظیم گنید. براک ذخیرهک نقیبرا |
| الرکه نمونه             |                              | حانه                                                             | مود سقارشان 🔻                                     |                                              |
| المحاب شمو              | الارودة به فورست             | برگه نمونه                                                       | v dy                                              |                                              |
| لوشاط                   | *                            | تماس با ما                                                       | Ψ eŠ <sub>H</sub>                                 |                                              |
| يتوتدهان بالخواد        | *                            | درباره ما                                                        | * d <sub>H</sub>                                  |                                              |
|                         |                              |                                                                  |                                                   |                                              |

اسلاید ۴۸ دوره ژنرال وب دیزاین – دکتر محمدعلی حیدری

### زير منوها

برای اینکه بتوانید زیر منوهای جدید به فهرست اضافه نمایید باید از قسمت سمت راست هر زیر منو دلخواهی را انتخاب نمایید؛ و در آخر "افزودن به فهرست" را انتخاب نمایید.

| یرگ⊳ ▼            | نست فهرست        |
|-------------------|------------------|
| ▼ •đ <sub>x</sub> | مغالههای آموژگیی |
| برگه ▼            | ورديرس           |
| يرگ⊳ ▼            | صفحه اصلى        |
| Ψ -d <sub>H</sub> | بنل کاربری       |
| برگه ▼            | برگه نمونه       |
| یرگ⊳ ▼            | مبهن ورديرس      |

### افزونه ها

افزونه های وردپرس فایل های نصبی هستند که روی وردپرس نصب شده و امکانات جـدیدی بـه سـایت وردپـرس شـما اضـافـه می کنند. شـما می تـوانید بـرای زیباتـر کردن سایت خود یا افزودن امکانات پیشرفته به قالب ، بدون نیاز به کد نویسی با افزونه ها این کار را انجام دهید.

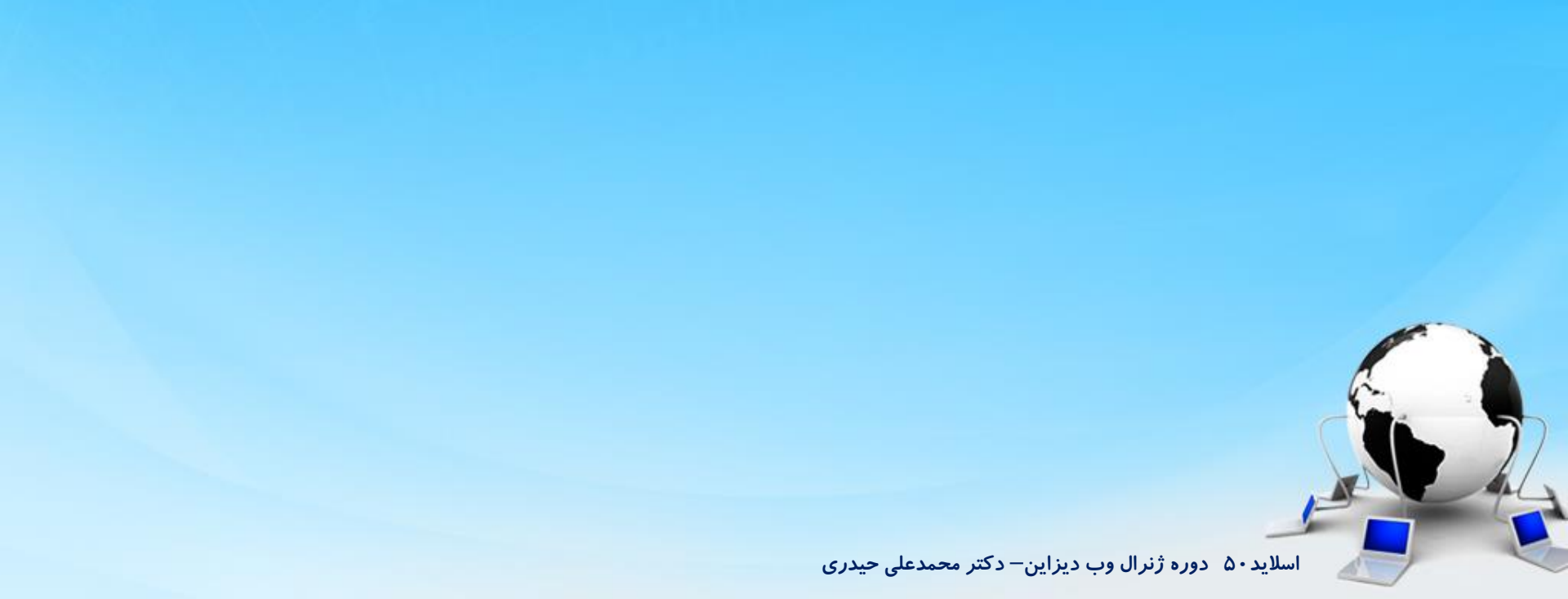

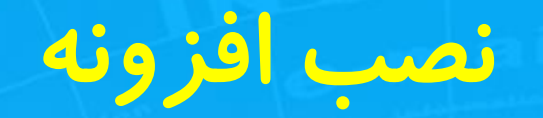

برای نصب افزونه ابتدا از پنل مدیریت سایت وردپرس خود بر روی افزونهها و سپس افزودن افزونه کلیک کنید.

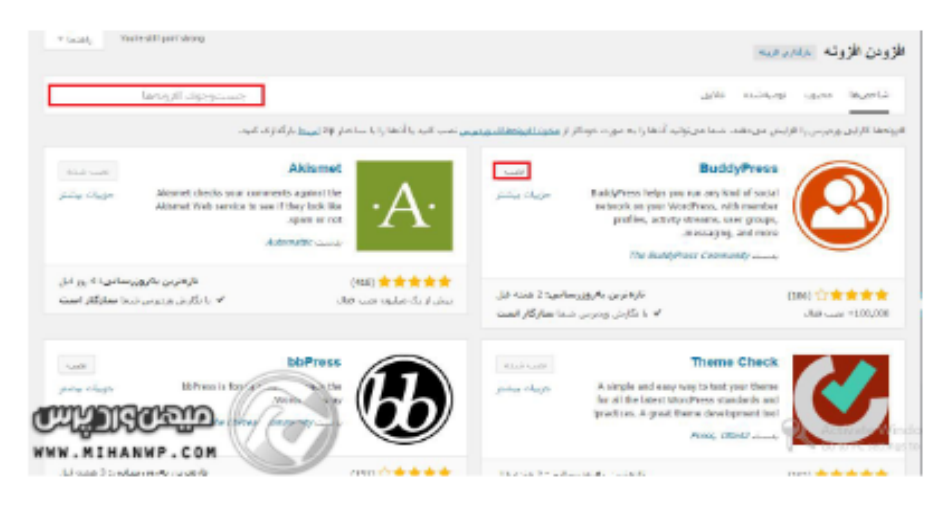

بعد از وارد شدن به نصب کننده افزونهها صفحهای مثل صفحهای که در بالا آن را مشاهده میکنید برای شما باز میشود. در این قسمت شما میتوانید افزونههای متعددی را مشاهده کنید که وردپرس بهصورت کاملاً رایگان در اختیار شما قرار داده است. این افزونهها اختصاصی نبوده و در اختیار تمامی کاربران قرارگرفته است. شما برای نصب هر افزونه باید روی نصب کلیک کنید تا افزونه برای شما اضافه شود. همچنین شما توسط این قسمت میتوانید افزونه سایت وردپرسی خود را به خوبی کنترل کنید.

اسلاید ۵۱ دوره ژنرال وب دیزاین – دکتر محمدعلی حیدری

### فعال كردن افزونه

بعد از نصب افزونه در آخر گزینه ای به نام فعال کردن افزونه وجود دارد که با زدن این گزنه افزونه فعال میشود

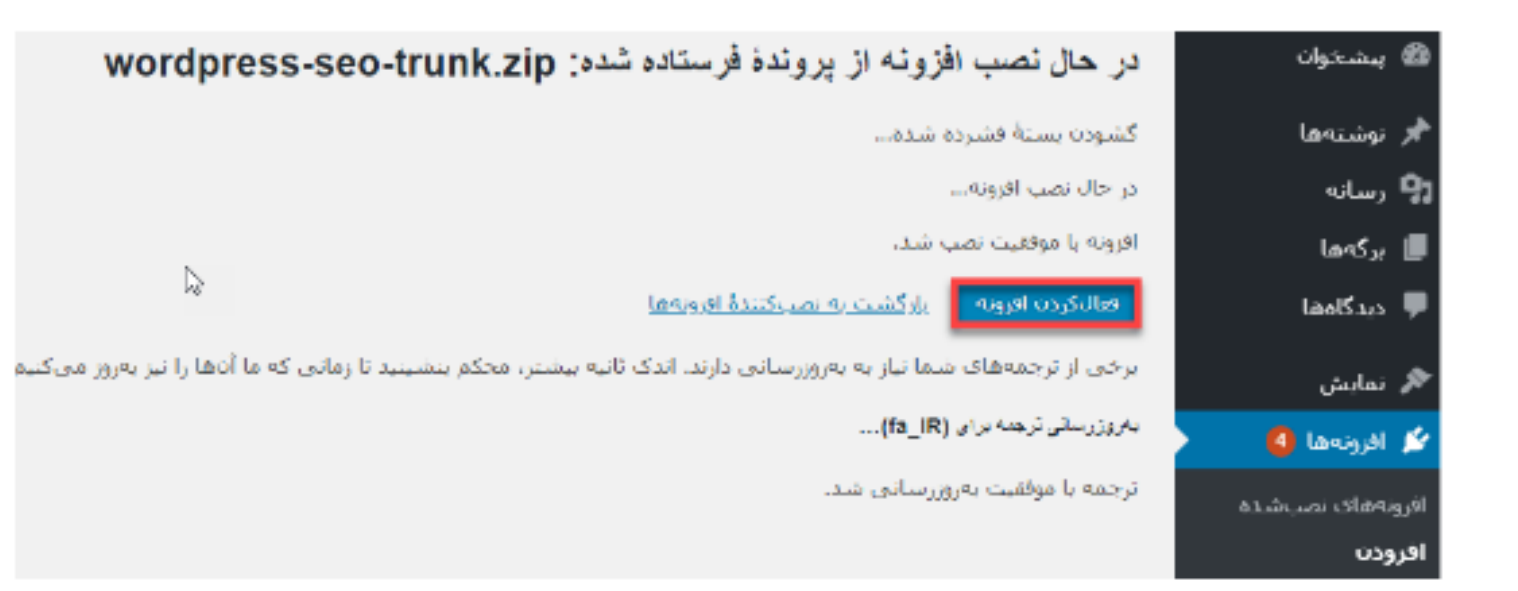

#### فعال كردن افزونه

به همین راحتی شما افزونه وردپرس خود را نصب و در سایت خود فعال کردید.

اسلاید ۵۲ دوره ژنرال وب دیزاین – دکتر محمدعلی حیدری

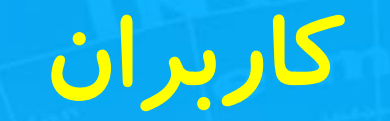

در این قسمت تمامی کاربرانی که در سایت شما ثبت نام کرده اند نمایش داده میشود .و یا اگر خودتان بخواهید یک کاربر به صورت دستی وارد کنید از این قسمت استفاده میکنید با زدن گزینه افزودن .

میتوانید برای هر کاربر یک نقش هم در سایت قرار دهید مثلا یک کاربر به عنوان عضو سایت است یا به عنوان نویسنده سایت یا مدیر سایت .

|                 |         |                               |         |                | كاربران افزودن                           | 🍘 پیشخوان          |
|-----------------|---------|-------------------------------|---------|----------------|------------------------------------------|--------------------|
| جستوجوى كاريران |         | ]                             |         |                | <b>همه</b> (2)   مدیر کل (1)   مشترک (1) | 🔕 آسترا            |
| 2 مور           |         |                               | ى تغيير | تغيير نقش به   | کارهای دستهجمعی 🗸 اجرا                   | Spectra 🚯          |
| نوشتەھا         | نقش     | ایمیل                         |         | نامر           | 📄 نام کاربری                             | 🖈 نوشتەھا          |
| 0               | مشترک   | fzvuuaufy@acvemellikes.online |         | _              | francis79u                               | 9 رسانه            |
|                 |         |                               |         |                |                                          | 📕 برگەھا           |
|                 |         | : Consultation                |         |                |                                          | 🎵 دیدگاهها         |
| 3               | مدیر کل | into@vavansnop.ir             |         | _              | ویرایش   نمایش                           | 🖈 نمایش            |
| نوشتەھا         | نقش     | ايميل                         |         | نامر           | 📄 نام کاربری                             | 🖌 افزونەھا 2       |
| 2 مور           |         |                               | ى تغيير | تغيير نقش به   | کارهای دستهجمعی 🗸 اجرا                   | کاربران 👌          |
|                 |         |                               |         |                |                                          | همه کاربران        |
|                 |         |                               |         |                |                                          | افرودن<br>شناسنامه |
|                 |         |                               |         |                |                                          |                    |
|                 |         |                               |         | and the second |                                          |                    |

اسلاید۵۳ دوره ژنرال وب دیزاین– دکتر محمدعلی حیدری

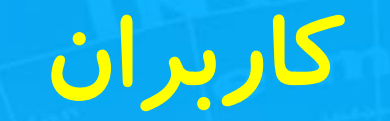

در این قسمت تمامی کاربرانی که در سایت شما ثبت نام کرده اند نمایش داده میشود .و یا اگر خودتان بخواهید یک کاربر به صورت دستی وارد کنید از این قسمت استفاده میکنید با زدن گزینه افزودن .

میتوانید برای هر کاربر یک نقش هم در سایت قرار دهید مثلا یک کاربر به عنوان عضو سایت است یا به عنوان نویسنده سایت یا مدیر سایت .

|                 |         |                               |         |              | کاربران افزودن                                     | 🍘 پیشخوان                 |
|-----------------|---------|-------------------------------|---------|--------------|----------------------------------------------------|---------------------------|
| جستوجوى كاريران |         | ]                             |         |              | <b>همه</b> (2)   مدیر کل (1)   مشترک (1)           | 🐼 آسترا                   |
| 2 مور           |         |                               | ى تغيير | تغيير نقش به | کارهای دستهجمعی 💙 اجرا                             | Spectra 🚯                 |
| نوشتەھا         | نقش     | ایمیل                         |         | نام          | 📄 نام کاربری                                       | 🖈 نوشتەھا                 |
| 0               | مشترک   | fzvuuaufy@acvemellikes.online |         | _            | francis79u                                         | 9] رسانه                  |
|                 |         |                               |         |              |                                                    | 📕 برگەھا                  |
|                 |         | : Consultation                |         |              |                                                    | 🎵 دیدگاهها                |
| 3               | مدیر کل | into@vavansnop.ir             |         | _            | ویرایش   نمایش                                     | 🖈 نمایش                   |
| نوشتەھا         | نقش     | ايميل                         |         | نامر         | 📄 نام کاربری                                       | 🖌 افزونەھا 2              |
| 2 مور           |         |                               | ◄ تغيير | تغییر نقش به | کارهای دستهجمعی 🗸 اجرا                             | کاربران 🕹 کاربران         |
|                 |         |                               |         |              |                                                    | همه کاربران               |
|                 |         |                               |         |              |                                                    | افزودن                    |
|                 |         |                               |         |              |                                                    |                           |
|                 |         |                               |         |              |                                                    |                           |
|                 |         |                               |         | - I          | A LEAST HEAD AND AND AND AND AND AND AND AND AND A | A CONTRACTOR OF THE OWNER |

اسلاید ۵۴ دوره ژنرال وب دیزاین– دکتر محمدعلی حیدری

ابزار ها

در قسمت ابزار ها می توانید فایل هایی که دارید را داخل سایت وارد کیند و یا اگر فایل هایی داخل سایت باشد رو برون ریزی کنید .

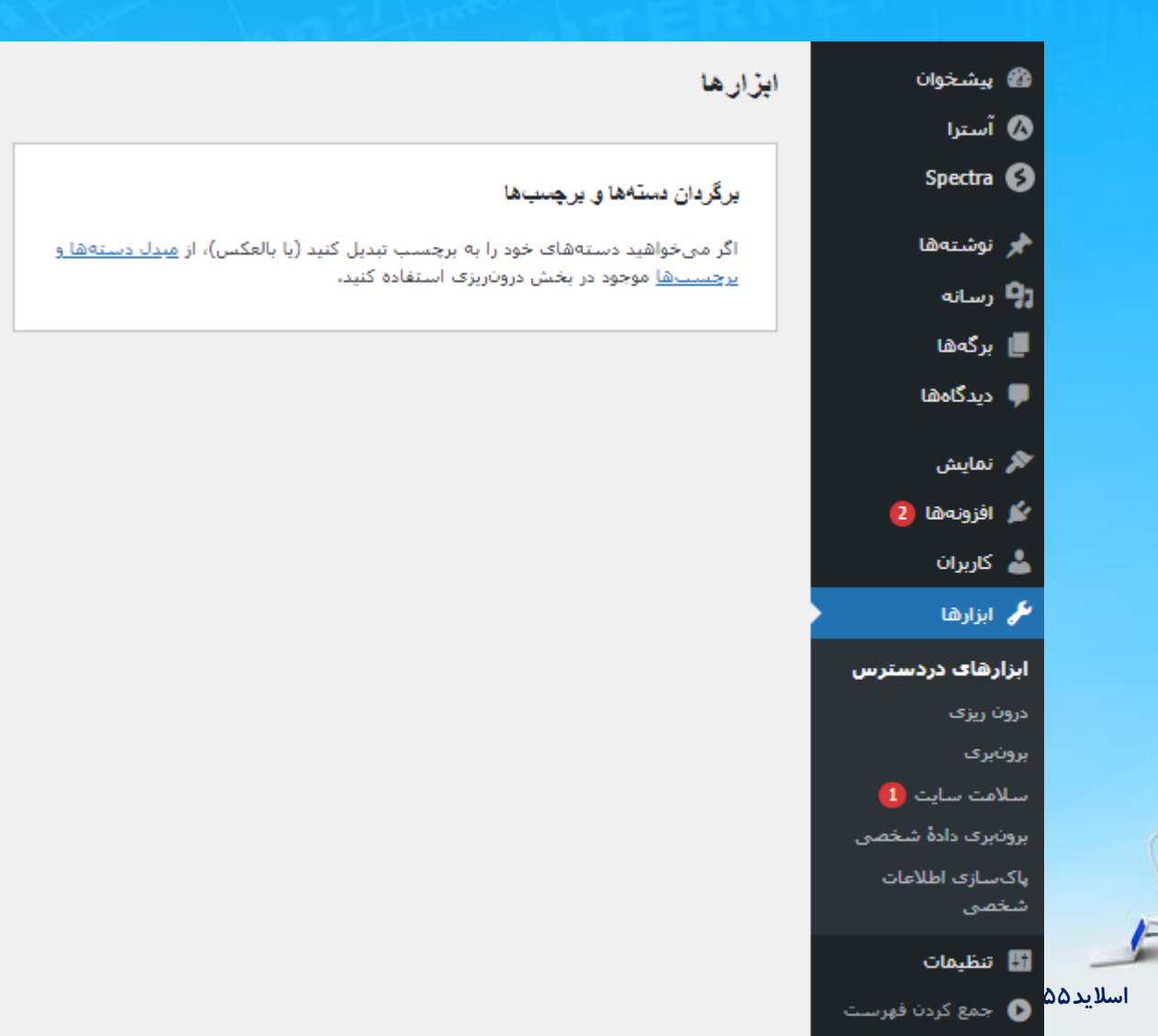

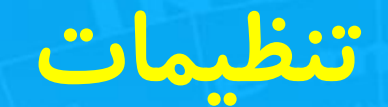

### در قسمت تنظیمات میتوانید قسمت های مختلف سایت را تنظیم نمایید .

| uuuur)                                                                                                    | تنظيمات عمومي         | 🚳 پیشخوان                |
|----------------------------------------------------------------------------------------------------|-----------------------|--------------------------|
|                                                                                                    |                       | 🐼 آسترا                  |
|                                                                                                    | عنوان سايت            | Spectra 🚯                |
|                                                                                                    |                       | 13-11-11-1               |
| یک سایت دیگر با وردپرس فارسـی                                                                                                | معرفی کوتاہ           | م يوستەھا                |
| در چند واژه بیان کنید که این سایت دربارهٔ چیست.                                                                              |                       | <b>17</b> رسانه          |
| http://limon.in                                                                                                    | (IIPI)                | 📕 برگەھا                 |
|                                                                                                    | لسادی وردپرس (UKL)    | 🏴 دیدگاهها               |
| http://limor.ir                                                                                                    | نشانی سایت (URI)      | 🔊 نمایش                  |
| اگر می خواهید صفحه اصلی سایت از پوشیه نصب وردیرس متفاوت باشد آدرس را اینجا وارد کنید.                                        |                       | 🖌 افزونەھا 2             |
|                                                                                                    |                       | 🛓 کاریران                |
| info@vavanshop.ir                                                                                                    | آدرس ايميل مديريت     | هر اینادها               |
| این نشانی برای اهداف مدیریت استفاده میشود. اگر این مورد را تغییر دهید، یک ایمیل برای تأیید به نشانی تازهٔ شما فرستاده میشود. |                       | الترامات                 |
| نشانی نازهٔ تا هنگامی که تایید نشود فعال نحواهد شد.                                                                          |                       |                          |
| 🗹 هر کسی . مہ ،تھاند نامنفسیہ . کند                                                                                          | عضوبت                 | عمومی                    |
|                                                                                                    |                       | بو <i>شت</i> ن<br>خماندن |
| ه مشترک ۷                                                                                                    | نقش پیشفرض کاربر تازه | حورتين<br>گفتوگو         |
|                                                                                                    |                       | رسانه                    |
| فارسىي 🗸                                                                                                    | زبان سايت 🗗           | پیوندهای یکتا            |
|                                                                                                    |                       | حريم خصوصي               |
| توران 🗸                                                                                                    | زمان محلى             | ضد هرزنامه               |
| <br>شـهری در منطقهٔ زمانی تان یا یک UTC(زمان هماهنگ جهانی) اختلاف زمانی انتخاب نمایید،                                       |                       | 💿 جمع کردن فهرست         |
| ساعت جهانی 2023-04-27 است.                                                                                                   |                       |                          |
| زمان محلى 13:52:21 2023-04-27 است.                                                                                           |                       |                          |
| 🔎 Type here to search 📄 🧔 📚 🔒 👔                                                                                              | へ <i>(ii</i> : イン))   | 3:22 AM<br>4/27/2023 2   |

اسلاید ۵۶ دوره ژنرال وب دیزاین – دکتر محمدعلی حیدری

افزونه ها پر کاربرد اوردپرس ۱ – المنتور : صفحه ساز ۲ – ویژوآل کامپوزر: صفحه ساز ۳– ووکامرس : فروشگاه ساز ۴- اکیسمیت : حذف هرزنامه ها و جلوگیری از هک ۵– گراویتی فرم : برای فرم سازی در وردپرس ۶-یوست : سئوی داخلی سایت

اسلاید ۵۷ دوره ژنرال وب دیزاین – دکتر محمدعلی حیدری

## قالب هاي پر کاربرد وردپرس

۱ – وودمارت ۲ –زفایر ۳ – امپرزا ۴ – آسترا ۵ – اکسترا

St. 2

ابتدایی و پیشرفته

اسلاید ۵۸ دوره ژنرال وب دیزاین– دکتر محمدعلی حیدری

## خريد دامنه و هاست به صورت عملي

۱ – داشتن یک جیمیل ۲ –جستجوی هاست و بازکردن یک هاست ۳– در داخل هاست ثبت نام می کنیم تا بتوانیم هاست اجاره کنیم ۴– انتخاب یک پلن از هاست های ارائه شده ( خرید پلن هاست وردپرس) ۵– حین خرید هاست باید نام دامنه را وارد کنیم که اگر نداشتیم همانجا امکانی وجود دارد که خرید دامنه را انجام دهیم

۶– برای ثبت نام دامنه به نام خودتان در سایت nic.ir ثبت نام کنید و دامنه را به نام خودتان یا مشتری ثبت کنید( برای مشتری با جیمیل مشتری بخرید)

اسلاید ۵۹ دوره ژنرال وب دیزاین – دکتر محمدعلی حیدری

### بخش های وردپرس

کاربران: تایپ آدرس مدیریتی : آدرس+ wp-admin

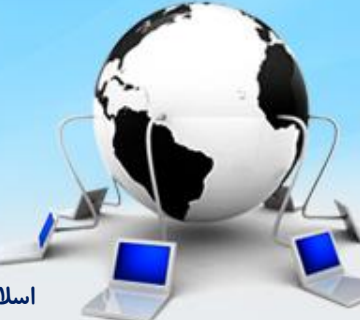

اسلاید ۶۰ دوره ژنرال وب دیزاین – دکتر محمدعلی حیدری

انواع نوع محتوا در ورد پرس یا post type هرچیزی که به شما قابلیت دسته بندی میده *ر*ا نوع محتوا می گویند ۱ – نوشته ها ۲– رسانه ۳– بر گه ها ۴– دیدگاهها

ماخودمان می تونیم با نصب پلاگین ها نوع محتوا را افزایش دهیم مثلا وقتی ووکامرس نصب می کنیم محصولات، گزارشات و سفارشات اضافه میشه یا وقتی قالبی نصب می کنیم میپنیم کمی نوع محتوای جدید اضافه میشه میپنیم کمی نوع محتوای جدید اضافه میشه

اسلاید ۶۱ دوره ژنرال وب دیزاین – دکتر محمدعلی حیدری

تاكسونومي

- چیزی که به ما نظم میده در وردپرس بهش تاکسونومی می گوئیم معنیش دسته بندی یا رده بندی هست مثل:
- Category یا دسته بندی ها( شامل دسته بندی های متفاوت که قابلیت وراثت دارند)
- Tag یا برچسب ها (قابلیت وراثت ندارند)
  ویژگی: یک تاکسونومی دیگر هست که در ووکامرس
  تعریف شده برای تنوع دسته بندی ها

### ترم، متاباکس، متا فیلد

هرعنوانی که در وردپرس ایجاد می کنیم یک <mark>ترم</mark> محسوب میشه مثلا مقالات یک ترم محسوب میشه از تاکسونومی دسته ها دیجیتال مارکتینگ هم یک ترم هست از تاکسونومی دسته ها که زير شاخه مقالات محسوب ميشه اجزای یک پست را <mark>متاباکس </mark>میگن در متاباکس ها یک سری فیلد داریم که بهش میگن متا فیلد Text editor یک متاباکس هست عنوان پست یک <mark>متافیلد </mark>هست تصویر شاخص یک متاباکس هست

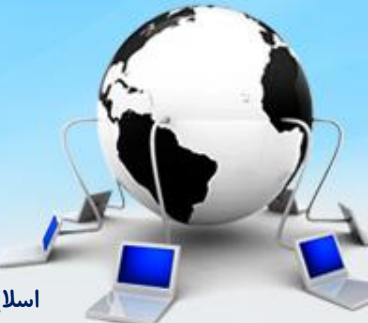